### Virtual Private Network

# **Administrator Guide**

 Issue
 01

 Date
 2025-02-05

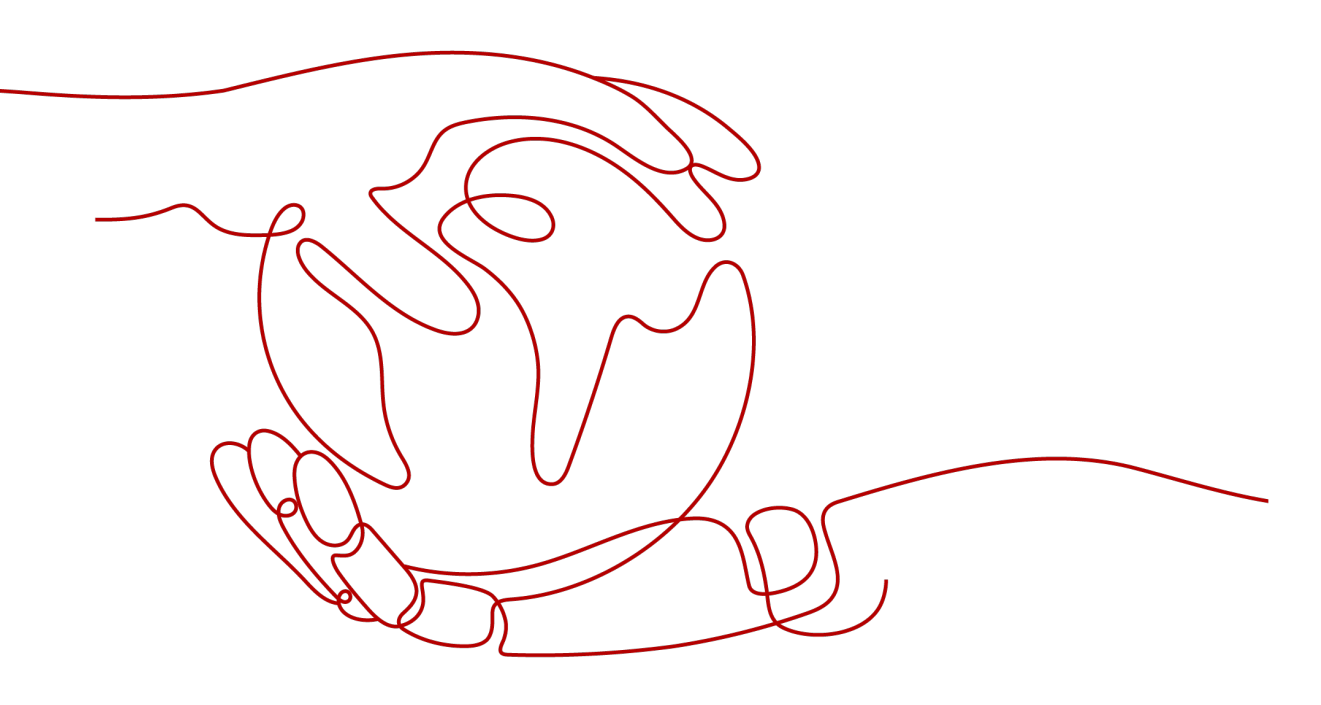

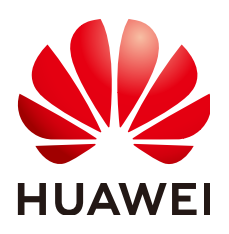

#### Copyright © Huawei Technologies Co., Ltd. 2025. All rights reserved.

No part of this document may be reproduced or transmitted in any form or by any means without prior written consent of Huawei Technologies Co., Ltd.

#### **Trademarks and Permissions**

NUAWEI and other Huawei trademarks are trademarks of Huawei Technologies Co., Ltd. All other trademarks and trade names mentioned in this document are the property of their respective holders.

#### Notice

The purchased products, services and features are stipulated by the contract made between Huawei and the customer. All or part of the products, services and features described in this document may not be within the purchase scope or the usage scope. Unless otherwise specified in the contract, all statements, information, and recommendations in this document are provided "AS IS" without warranties, guarantees or representations of any kind, either express or implied.

The information in this document is subject to change without notice. Every effort has been made in the preparation of this document to ensure accuracy of the contents, but all statements, information, and recommendations in this document do not constitute a warranty of any kind, express or implied.

### Huawei Technologies Co., Ltd.

- Address: Huawei Industrial Base Bantian, Longgang Shenzhen 518129 People's Republic of China Website: https://www.huawei.com
- Email: <u>support@huawei.com</u>

# Security Declaration

#### Vulnerability

Huawei's regulations on product vulnerability management are subject to the *Vul. Response Process.* For details about this process, visit the following web page:

https://www.huawei.com/en/psirt/vul-response-process

For vulnerability information, enterprise customers can visit the following web page: <u>https://securitybulletin.huawei.com/enterprise/en/security-advisory</u>

# S2C Enterprise Edition VPN

# 1.1 Interconnection with an AR Router of Huawei (Active-Active Connections)

## 1.1.1 Static Routing Mode

#### 1.1.1.1 Operation Guide

#### Scenario

**Figure 1-1** shows the typical networking where a VPN gateway connects to an access router (AR) of Huawei in static routing mode.

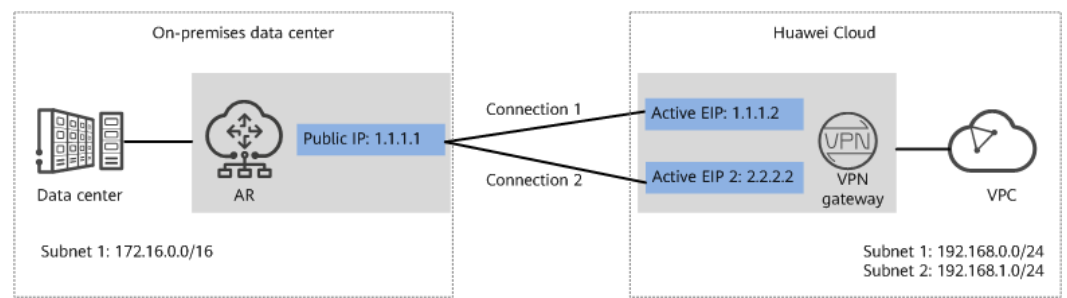

Figure 1-1 Typical networking diagram

In this scenario, the AR router has only one IP address, and the VPN gateway uses the active-active mode. A VPN connection is created between each of the two active EIPs of the VPN gateway and the IP address of the AR router.

#### **Limitations and Constraints**

VPN and AR routers support different authentication and encryption algorithms. When creating connections, ensure that the policy settings at both ends are the same.

#### Data Plan

| Table 1-1 Data plan | ۱ |
|---------------------|---|
|---------------------|---|

| Categor<br>y          | ltem                                         | Example Value for the AR<br>Router                                                                                                    | Example Value for the<br>Huawei Cloud Side                                                                               |  |
|-----------------------|----------------------------------------------|----------------------------------------------------------------------------------------------------|----------------------------------------------------------------------------------------------------|--|
| VPC                   | Subnet                                       | 172.16.0.0/16                                                                                                    | <ul><li>192.168.0.0/24</li><li>192.168.1.0/24</li></ul>                                                                  |  |
| VPN<br>gateway        | Gateway<br>IP address                        | 1.1.1.1 (IP address of the<br>uplink public network<br>interface GE0/0/8 on the AR<br>router)                                                                                                    | <ul><li>Active EIP: 1.1.1.2</li><li>Active EIP 2: 2.2.2.2</li></ul>                                                      |  |
|                       | Interconn<br>ection<br>subnet                | -                                                                                                    | 192.168.2.0/24                                                                                                    |  |
| VPN<br>connecti<br>on | Tunnel<br>interface<br>address<br>IKE policy | <ul> <li>Tunnel 1:<br/>169.254.70.1/30</li> <li>Tunnel 2:<br/>169.254.71.1/30</li> <li>IKE version: IKEv2</li> <li>Authentication algorithm:<br/>Encryption algorithm: AES-<br/>DH algorithm: group 14</li> <li>Lifetime (s): 86400</li> <li>Local ID: IP address</li> <li>Peer ID: IP address</li> </ul> | <ul> <li>Tunnel 1:<br/>169.254.70.2/30</li> <li>Tunnel 2:<br/>169.254.71.2/30</li> <li>SHA2-256</li> <li>-128</li> </ul> |  |
|                       | IPsec<br>policy                              | <ul> <li>Authentication algorithm: SHA2-256</li> <li>Encryption algorithm: AES-128</li> <li>PFS: DH group 14</li> <li>Transfer protocol: ESP</li> <li>Lifetime (s): 3600</li> </ul>                                                                                                    |                                                                                                    |  |

#### **Operation Process**

**Figure 1-2** shows the process of using the VPN service to enable communication between the data center and VPC.

#### Figure 1-2 Operation process

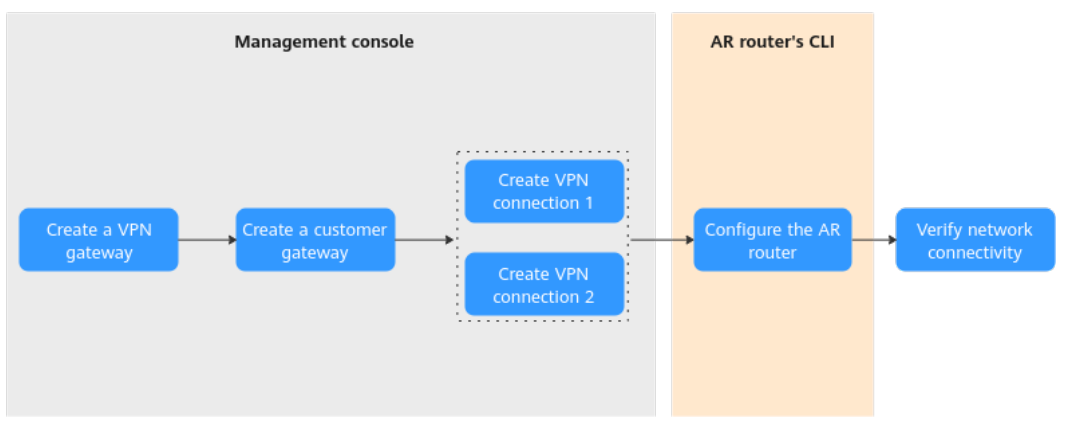

#### Table 1-2 Operation process description

| N<br>o. | Configurat<br>ion<br>Interface                             | Step                            | Description                                                                                                    |
|---------|------------------------------------------------------------|---------------------------------|----------------------------------------------------------------------------------------------------|
| 1       | Manageme<br>nt console                                     | Create a VPN<br>gateway.        | Bind two EIPs to the VPN gateway.<br>If you have purchased EIPs, you can<br>directly bind them to the VPN gateway.                                                                                                    |
| 2       |                                                            | Create a customer<br>gateway.   | Configure the AR router as the customer gateway.                                                                                                    |
| 3       |                                                            | Create VPN<br>connection 1.     | Create a VPN connection between the active EIP of the VPN gateway and the customer gateway.                                                                                                    |
| 4       |                                                            | Create VPN<br>connection 2.     | Create a VPN connection between<br>active EIP 2 of the VPN gateway and<br>the customer gateway.<br>It is recommended that the connection<br>mode, PSK, IKE policy, and IPsec policy<br>settings of the two VPN connections be<br>the same.                                                                                                    |
| 5       | Command-<br>line<br>interface<br>(CLI) of the<br>AR router | Configure the AR<br>router.     | <ul> <li>The local and remote tunnel<br/>interface addresses configured on<br/>the AR router must be the same as<br/>the customer and local tunnel<br/>interface addresses configured on<br/>the VPN console, respectively.</li> <li>The connection mode, PSK, IKE<br/>policy, and IPsec policy settings on<br/>the AR router must be same as<br/>those of VPN connections.</li> </ul> |
| 6       | -                                                          | Verify network<br>connectivity. | Run the <b>ping</b> command to verify network connectivity.                                                                                                    |

#### 1.1.1.2 Configuration on the Cloud Console

#### Prerequisites

A VPC and its subnets have been created on the management console.

#### Procedure

- **Step 1** Log in to Huawei Cloud management console.
- **Step 2** Choose **Networking > Virtual Private Network**.
- **Step 3** Configure a VPN gateway.
  - Choose Virtual Private Network > Enterprise VPN Gateways. On the S2C VPN Gateways tab page, click Buy S2C VPN Gateway.
  - Set parameters as prompted.
     Table 1-3 describes the parameters for creating a VPN gateway.

| Paramete<br>r                 | Description                                                                                                    | Value                            |
|-------------------------------|----------------------------------------------------------------------------------------------------|----------------------------------|
| Name                          | Name of a VPN gateway.                                                                                                    | vpngw-001                        |
| Associate<br>With             | Select <b>VPC</b> .                                                                                                    | VPC                              |
| VPC                           | Huawei Cloud VPC that the on-premises data center needs to access.                                                                                                    | vpc-001(192.168.0.<br>0/16)      |
| Interconn<br>ection<br>Subnet | Subnet used for communication between<br>the VPN gateway and the VPC of the on-<br>premises data center. Ensure that the<br>selected interconnection subnet has four<br>or more assignable IP addresses. | 192.168.2.0/24                   |
| Local<br>Subnet               | Huawei Cloud VPC subnet that needs to communicate with the VPC of the on-premises data center.                                                                                                    | 192.168.0.0/24<br>192.168.1.0/24 |
| BGP ASN                       | BGP AS number.                                                                                                    | 64512                            |
| HA Mode                       | Working mode of the VPN gateway.                                                                                                    | Active-active                    |
| Active EIP                    | EIP 1 used by the VPN gateway to communicate with the on-premises data center.                                                                                                    | 1.1.1.2                          |
| Active EIP<br>2               | EIP 2 used by the VPN gateway to communicate with the on-premises data center.                                                                                                    | 2.2.2.2                          |

|  | Table 1-3 | Parameters | for | creating | а | VPN | gateway |
|--|-----------|------------|-----|----------|---|-----|---------|
|--|-----------|------------|-----|----------|---|-----|---------|

| Step 4 | Configure | a customer | gateway. |
|--------|-----------|------------|----------|
|--------|-----------|------------|----------|

- 1. Choose Virtual Private Network > Enterprise Customer Gateways, and click Create Customer Gateway.
- 2. Set parameters as prompted.

Table 1-4 describes the parameters for creating a customer gateway.

| Parameter  | Description                                                                  | Value                 |
|------------|------------------------------------------------------------------------------|-----------------------|
| Name       | Name of a customer gateway.                                                  | cgw-ar                |
| Identifier | Select <b>IP Address</b> , and enter the public IP address of the AR router. | IP Address<br>1.1.1.1 |
| BGP ASN    | ASN of your on-premises data center or private network.                      | 65000                 |
|            | The value must be different from the BGP ASN of the VPN gateway.             |                       |

| Table 1-4 Parameters | for | creating | a customer | gateway |
|----------------------|-----|----------|------------|---------|
|----------------------|-----|----------|------------|---------|

#### Step 5 Configure VPN connections.

In this scenario, a VPN connection is created between the AR router and each of the active EIP and active EIP 2 of the VPN gateway.

- 1. Choose Virtual Private Network > Enterprise VPN Connections, and click Create VPN Connection.
- 1. Create VPN connection 1.

 Table 1-5 describes the parameters for creating a VPN connection.

| Parameter             | Description                                          | Value          |
|-----------------------|------------------------------------------------------|----------------|
| Name                  | Name of a VPN connection.                            | vpn-001        |
| VPN Gateway           | VPN gateway for which the VPN connection is created. | vpngw-001      |
| Gateway IP<br>Address | Active EIP bound to the VPN gateway.                 | 1.1.1.2        |
| Customer<br>Gateway   | Name of a customer gateway.                          | cgw-ar         |
| VPN Type              | Select Static routing.                               | Static routing |

Table 1-5 Parameter settings for VPN connection 1

| Parameter                                  | Description                                                                                                    | Value                                                             |
|--------------------------------------------|----------------------------------------------------------------------------------------------------|-------------------------------------------------------------------|
| Customer<br>Subnet                         | Subnet in the on-premises data<br>center that needs to access the<br>VPC on Huawei Cloud.<br>- A customer subnet cannot be                                                                                                    | 172.16.0.0/16                                                     |
|                                            | included in any local subnet or<br>any subnet of the VPC to which<br>the VPN gateway is attached.                                                                                                    |                                                                   |
|                                            | as 100.64.0.0/10 and<br>214.0.0.0/8 cannot be used as<br>customer subnets.                                                                                                    |                                                                   |
| Interface IP<br>Address<br>Assignment      | <ul> <li>Manually specify</li> <li>In this example, Manually</li> <li>specify is selected.</li> <li>Automatically assign</li> </ul>                                                                                            | Manually specify                                                  |
| Local Tunnel<br>Interface                  | Tunnel IP address of the VPN gateway.                                                                                                    | 169.254.70.2/30                                                   |
| Customer<br>Tunnel<br>Interface<br>Address | Tunnel IP address of the customer gateway.                                                                                                    | 169.254.70.1/30                                                   |
| Link Detection                             | Whether to enable route<br>reachability detection in multi-link<br>scenarios. When NQA is enabled,<br>ICMP packets are sent for<br>detection and your device needs<br>to respond to these ICMP packets.<br>The VPN gateway can | NQA enabled                                                       |
|                                            | automatically perform NQA<br>detection on the peer interface<br>address that has been configured<br>on the customer gateway.                                                                                                   |                                                                   |
| PSK, Confirm<br>PSK                        | The value must be the same as<br>the PSK of the connection<br>configured on the customer<br>gateway device.                                                                                                    | <i>Set this parameter<br/>based on the site<br/>requirements.</i> |

| Parameter       | Description                                                    | Value                                                                 |                                                           |
|-----------------|----------------------------------------------------------------|-----------------------------------------------------------------------|-----------------------------------------------------------|
| Policy Settings | The policy settings must be the same as those on the firewall. | <ul><li>IKE Policy</li><li>Version: v2</li></ul>                      |                                                           |
|                 |                                                                | <ul> <li>Authentication<br/>Algorithm:<br/>SHA2-256</li> </ul>        |                                                           |
|                 |                                                                | <ul> <li>Encryption<br/>Algorithm:<br/>AES-128</li> </ul>             |                                                           |
|                 |                                                                | <ul> <li>DH Algorithm:<br/>Group 14</li> </ul>                        |                                                           |
|                 |                                                                | <ul> <li>Lifetime (s):<br/>86400</li> </ul>                           |                                                           |
|                 |                                                                |                                                                       | <ul> <li>Local ID: IP<br/>Address</li> </ul>              |
|                 |                                                                | <ul> <li>Customer ID: IP<br/>Address</li> <li>IPsec Policy</li> </ul> |                                                           |
|                 |                                                                | <ul> <li>Authentication<br/>Algorithm:<br/>SHA2-256</li> </ul>        |                                                           |
|                 |                                                                |                                                                       | <ul> <li>Encryption<br/>Algorithm:<br/>AES-128</li> </ul> |
|                 |                                                                | <ul> <li>PFS: DH group<br/>14</li> </ul>                              |                                                           |
|                 |                                                                | <ul> <li>Transfer<br/>Protocol: ESP</li> </ul>                        |                                                           |
|                 |                                                                | <ul> <li>Lifetime (s):<br/>3600</li> </ul>                            |                                                           |

#### 2. Create VPN connection 2.

#### **NOTE**

For VPN connection 2, you are advised to use the same parameter settings as VPN connection 1, except the parameters listed in the following table.

| Parameter                                  | Description                                | Value           |
|--------------------------------------------|--------------------------------------------|-----------------|
| Name                                       | Name of a VPN connection.                  | vpn-002         |
| Gateway IP<br>Address                      | Active EIP 2 bound to the VPN gateway.     | 2.2.2.2         |
| Local Tunnel<br>Interface<br>Address       | Tunnel IP address of the VPN gateway.      | 169.254.71.2/30 |
| Customer<br>Tunnel<br>Interface<br>Address | Tunnel IP address of the customer gateway. | 169.254.71.1/30 |

Table 1-6 Parameter settings for VPN connection 2

----End

#### 1.1.1.3 Configuration on the AR Router

#### Procedure

- **Step 1** Log in to the AR router.
- **Step 2** Enter the system view.

<AR651>system-view

**Step 3** Configure an IP address for the WAN interface.

[AR651]interface GigabitEthernet 0/0/8

[AR651-GigabitEthernet0/0/8]ip address 1.1.1.1 255.255.255.0

[AR651-GigabitEthernet0/0/8]quit

**Step 4** Configure a default route.

[AR651]ip route-static 0.0.0.0 0.0.0.0 1.1.1.254

In this command, 1.1.1.254 is the gateway address for the AR router's public IP address. Replace it with the actual gateway address.

**Step 5** Configure routes to the active EIP and active EIP 2 of the VPN gateway.

[AR651]ip route-static 1.1.1.2 255.255.255.255 1.1.1.254

[AR651]ip route-static 2.2.2.2 255.255.255.255 1.1.1.254

- 1.1.1.2 and 2.2.2.2 are the active EIP and active EIP 2 of the VPN gateway, respectively.
- 1.1.1.254 is the gateway address for the AR router's public IP address.
- **Step 6** Enable the SHA-2 algorithm to be compatible with the standard RFC algorithms.

[AR651]IPsec authentication sha2 compatible enable

- **Step 7** Configure an IPsec proposal.
  - [AR651]IPsec proposal hwproposal1
  - [AR651-IPsec-proposal-hwproposal1]esp authentication-algorithm sha2-256
  - [AR651-IPsec-proposal-hwproposal1]esp encryption-algorithm aes-128
  - [AR651-IPsec-proposal-hwproposal1]quit
- **Step 8** Configure an IKE proposal.
  - [AR651]ike proposal 2
  - [AR651-ike-proposal-2]encryption-algorithm aes-128
  - [AR651-ike-proposal-2]dh Group14
  - [AR651-ike-proposal-2]authentication-algorithm sha2-256
  - [AR651-ike-proposal-2]authentication-method pre-share
  - [AR651-ike-proposal-2]integrity-algorithm hmac-sha2-256
  - [AR651-ike-proposal-2]prf hmac-sha2-256
  - [AR651-ike-proposal-2]quit
- **Step 9** Configure IKE peers.
  - [AR651]ike peer hwpeer1
  - [AR651-ike-peer-hwpeer1]undo version 1
  - [AR651-ike-peer-hwpeer1]pre-shared-key cipher Test@123
  - [AR651-ike-peer-hwpeer1]ike-proposal 2
  - [AR651-ike-peer-hwpeer1]local-address 1.1.1.1
  - [AR651-ike-peer-hwpeer1]remote-address 1.1.1.2
  - [AR651-ike-peer-hwpeer1]rsa encryption-padding oaep
  - [AR651-ike-peer-hwpeer1]rsa signature-padding pss
  - [AR651-ike-peer-hwpeer1]ikev2 authentication sign-hash sha2-256
  - [AR651-ike-peer-hwpeer1]quit
  - #
  - [AR651]ike peer hwpeer2
  - [AR651-ike-peer-hwpeer2]undo version 1
  - [AR651-ike-peer-hwpeer2]pre-shared-key cipher Test@123
  - [AR651-ike-peer-hwpeer2]ike-proposal 2
  - [AR651-ike-peer-hwpeer2]local-address 1.1.1.1
  - [AR651-ike-peer-hwpeer2]remote-address 2.2.2.2
  - [AR651-ike-peer-hwpeer2]rsa encryption-padding oaep

[AR651-ike-peer-hwpeer2]rsa signature-padding pss

[AR651-ike-peer-hwpeer2]ikev2 authentication sign-hash sha2-256

[AR651-ike-peer-hwpeer2]quit

The commands are described as follows:

- **ike peer hwpeer1** and **ike peer hwpeer2**: correspond to two VPN connections.
- pre-shared-key cipher: specifies a pre-shared key.
- local-address: specifies the public IP address of the AR router.
- remote-address: specifies the active EIP or active EIP 2 of the VPN gateway.
- **Step 10** Configure an IPsec profile.

[AR651]IPsec profile hwpro1

[AR651-IPsec-profile-hwpro1]ike-peer hwpeer1

[AR651-IPsec-profile-hwpro1]proposal hwproposal1

[AR651-IPsec-profile-hwpro1]pfs dh-Group14

[AR651-IPsec-profile-hwpro1]quit

#

[AR651]IPsec profile hwpro2

[AR651-IPsec-profile-hwpro2]ike-peer hwpeer2

[AR651-IPsec-profile-hwpro2]proposal hwproposal1

[AR651-IPsec-profile-hwpro2]pfs dh-Group14

[AR651-IPsec-profile-hwpro2]quit

**Step 11** Configure virtual tunnel interfaces.

[AR651]interface Tunnel0/0/1

[AR651-Tunnel0/0/1]mtu 1400

[AR651-Tunnel0/0/1]ip address 169.254.70.1 255.255.255.252

[AR651-Tunnel0/0/1]tunnel-protocol IPsec

[AR651-Tunnel0/0/1]source 1.1.1.1

[AR651-Tunnel0/0/1]destination 1.1.1.2

[AR651-Tunnel0/0/1]IPsec profile hwpro1

[AR651-Tunnel0/0/1]quit

#

[AR651]interface Tunnel0/0/2

[AR651-Tunnel0/0/2]mtu 1400

[AR651-Tunnel0/0/2]ip address 169.254.71.1 255.255.255.252

[AR651-Tunnel0/0/2]tunnel-protocol IPsec

[AR651-Tunnel0/0/2]source 1.1.1.1

[AR651-Tunnel0/0/2]destination 2.2.2.2

[AR651-Tunnel0/0/2]IPsec profile hwpro2

[AR651-Tunnel0/0/2]quit

The commands are described as follows:

• **interface Tunnel0/0/1** and **interface Tunnel0/0/2**: indicate the tunnel interfaces corresponding to the two VPN connections.

In this example, Tunnel0/0/1 establishes a VPN connection with the active EIP of the VPN gateway, and Tunnel0/0/2 establishes a VPN connection with active EIP 2 of the VPN gateway.

- **ip address**: configures an IP address for a tunnel interface on the AR router.
- **source**: specifies the public IP address of the AR router.
- **destination**: specifies the active EIP or active EIP 2 of the VPN gateway.

#### Step 12 Configure NQA.

[AR651]nqa test-instance IPsec\_nqa1 IPsec\_nqa1

[AR651-nqa-IPsec\_nqa1-IPsec\_nqa1]test-type icmp

[AR651-nqa-IPsec\_nqa1-IPsec\_nqa1]destination-address ipv4 169.254.70.2

[AR651-nqa-IPsec\_nqa1-IPsec\_nqa1]source-address ipv4 169.254.70.1

[AR651-nqa-IPsec\_nqa1-IPsec\_nqa1]frequency 15

[AR651-nqa-IPsec\_nqa1-IPsec\_nqa1]ttl 255

[AR651-nqa-IPsec\_nqa1-IPsec\_nqa1]start now

[AR651-nqa-IPsec\_nqa1-IPsec\_nqa1]quit

#

[AR651]nqa test-instance IPsec\_nqa2 IPsec\_nqa2

[AR651-nqa-IPsec\_nqa2-IPsec\_nqa2]test-type icmp

[AR651-nqa-IPsec\_nqa2-IPsec\_nqa2]destination-address ipv4 169.254.71.2

[AR651-nqa-IPsec\_nqa2-IPsec\_nqa2]source-address ipv4 169.254.71.1

[AR651-nqa-IPsec\_nqa2-IPsec\_nqa2] frequency 15

[AR651-nqa-IPsec\_nqa2-IPsec\_nqa2]ttl 255

[AR651-nqa-IPsec\_nqa2-IPsec\_nqa2]start now

[AR651-nqa-IPsec\_nqa2-IPsec\_nqa2]quit

The commands are described as follows:

• nqa test-instance IPsec\_nqa1 IPsec\_nqa1 and nqa test-instance IPsec\_nqa2 IPsec\_nqa2: configure two NQA test instances named IPsec\_nqa1 and IPsec\_nqa2. In this example, the test instance **IPsec\_nqa1** is created for the VPN connection to which the active EIP of the VPN gateway belongs; the test instance **IPsec\_nqa2** is created for the VPN connection to which active EIP 2 of the VPN gateway belongs.

- destination-address: specifies the tunnel interface address of the VPN gateway.
- **source-address**: specifies the tunnel interface address of the AR router.
- **Step 13** Configure association between the static route and NQA.

[AR651]ip route-static 192.168.0.0 255.255.255.0 Tunnel0/0/1 track nqa IPsec\_nqa1 IPsec\_nqa1

[AR651]ip route-static 192.168.1.0 255.255.255.0 Tunnel0/0/1 track nqa IPsec\_nqa1 IPsec\_nqa1

[AR651]ip route-static 192.168.0.0 255.255.255.0 Tunnel0/0/2 preference 100 track nqa IPsec\_nqa2 IPsec\_nqa2

[AR651]ip route-static 192.168.1.0 255.255.255.0 Tunnel0/0/2 preference 100 track nqa IPsec\_nqa2 IPsec\_nqa2

The parameters are described as follows:

- 192.168.0.0 and 192.168.1.0: indicate VPC subnets.
  - Association between the static route and NQA needs to be configured for each subnet.
  - **Tunnel***x* and **IPsec\_nqa***x* in the same command correspond to the same VPN connection.
- **preference 100** indicates the route preference. If this parameter is not specified, the default value 60 is used.

In this example, the two VPN connections work in active-active mode, and traffic is preferentially transmitted through the VPN connection to which the active EIP of the VPN gateway belongs.

To load balance traffic between the two VPN connections, delete **preference 100** from the preceding configuration.

----End

#### 1.1.1.4 Verification

- About 5 minutes later, check states of the VPN connections.
  - Cloud console

Choose **Virtual Private Network** > **Enterprise – VPN Connections**. The states of the two VPN connections are both **Normal**.

AR router

Choose **Advanced** > **VPN** > **IPSec** > **IPSec Policy Management**. The states of the two VPN connections are both **READY**|**STAYLIVE**.

• Verify that servers in the on-premises data center and ECSs in the VPC subnet can ping each other.

### 1.1.2 BGP Routing Mode

#### 1.1.2.1 Operation Guide

#### Scenario

**Figure 1-3** shows the typical networking where a VPN gateway connects to the Huawei AR router in an on-premises data center in BGP routing mode.

Figure 1-3 Typical networking diagram

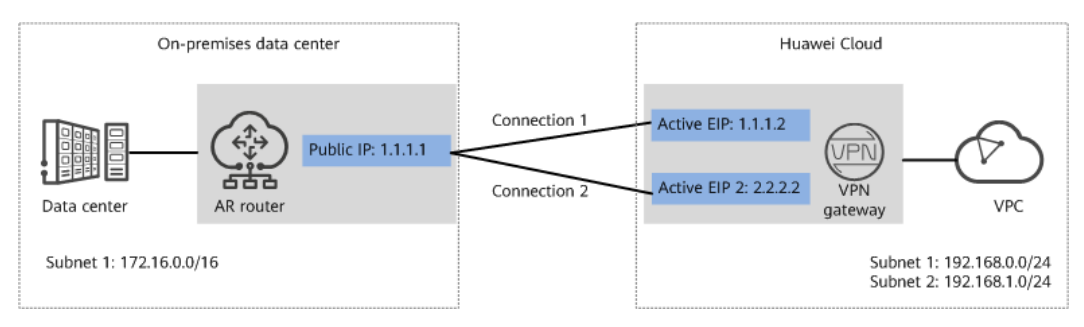

In this scenario, the AR router has only one IP address, and the VPN gateway uses the active-active mode. A VPN connection is created between each of the two active EIPs of the VPN gateway and the IP address of the AR router.

#### **Limitations and Constraints**

VPN and AR routers support different authentication and encryption algorithms. When creating connections, ensure that the policy settings at both ends are the same.

#### Data Plan

| Categor<br>y   | ltem                          | Example Value for the AR<br>Router                                                            | Example Value for the<br>Huawei Cloud Side   |
|----------------|-------------------------------|-----------------------------------------------------------------------------------------------|----------------------------------------------|
| VPC            | Subnet                        | 172.16.0.0/16                                                                                 | 192.168.0.0/24<br>192.168.1.0/24             |
| VPN<br>gateway | Gateway<br>IP address         | 1.1.1.1 (IP address of the<br>uplink public network<br>interface GE0/0/8 on the<br>AR router) | Active EIP: 1.1.1.2<br>Active EIP 2: 2.2.2.2 |
|                | Interconn<br>ection<br>subnet | -                                                                                             | 192.168.2.0/24                               |
|                | BGP ASN                       | 64515                                                                                         | 64512                                        |

Table 1-7 Data plan

| Categor  | ltem            | Example Value for the AR                                                                                                    | Example Value for the                                                                                                    |  |
|----------|-----------------|----------------------------------------------------------------------------------------------------|----------------------------------------------------------------------------------------------------|--|
| y        |                 | Router                                                                                                    | Huawei Cloud Side                                                                                                    |  |
| VPN      | Tunnel          | <ul> <li>Tunnel 1:</li></ul>                                                                                                    | <ul> <li>Tunnel 1:</li></ul>                                                                                                    |  |
| connecti | interface       | 169.254.70.1/30 <li>Tunnel 2:</li>                                                                                                    | 169.254.70.2/30 <li>Tunnel 2:</li>                                                                                                    |  |
| on       | address         | 169.254.71.1/30                                                                                                    | 169.254.71.2/30                                                                                                    |  |
|          | IKE policy      | <ul> <li>IKE version: IKEv2</li> <li>Authentication algorithm:</li> <li>Encryption algorithm: AES</li> <li>DH algorithm: group 14</li> <li>Lifetime (s): 86400</li> <li>Local ID: IP address</li> <li>Peer ID: IP address</li> </ul> | IKE version: IKEv2<br>Authentication algorithm: SHA2-256<br>Encryption algorithm: AES-128<br>DH algorithm: group 14<br>Lifetime (s): 86400<br>Local ID: IP address<br>Peer ID: IP address |  |
|          | IPsec<br>policy | <ul> <li>Authentication algorithm:</li> <li>Encryption algorithm: AES</li> <li>PFS: DH group 14</li> <li>Transfer protocol: ESP</li> <li>Lifetime (s): 3600</li> </ul>                                                               | SHA2-256<br>-128                                                                                                    |  |

#### **Operation Process**

**Figure 1-4** shows the process of using the VPN service to enable communication between the data center and VPC.

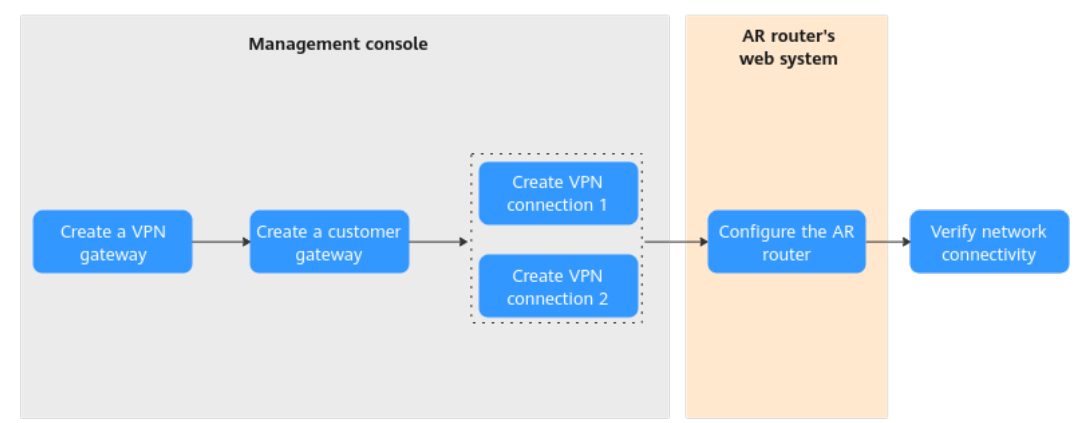

Figure 1-4 Operation process

| N<br>o. | Configurat<br>ion<br>Interface | Step                          | Description                                                                                                    |
|---------|--------------------------------|-------------------------------|----------------------------------------------------------------------------------------------------|
| 1       | Manageme<br>nt console         | Create a VPN<br>gateway.      | Bind two EIPs to the VPN gateway.<br>If you have purchased EIPs, you can<br>directly bind them to the VPN gateway.                                                                                                    |
| 2       |                                | Create a customer<br>gateway. | Configure the AR router as the customer gateway.                                                                                                    |
| 3       |                                | Create VPN<br>connection 1.   | Create a VPN connection between the active EIP of the VPN gateway and the customer gateway.                                                                                                    |
| 4       |                                | Create VPN<br>connection 2.   | Create a VPN connection between<br>active EIP 2 of the VPN gateway and<br>the customer gateway.<br>It is recommended that the connection<br>mode, PSK, IKE policy, and IPsec policy<br>settings of the two VPN connections be<br>the same.                                                                                                    |
| 5       | CLI of the<br>AR router        | Configure the AR<br>router.   | <ul> <li>The local and remote tunnel<br/>interface addresses configured on<br/>the AR router must be the same as<br/>the customer and local tunnel<br/>interface addresses configured on<br/>the VPN console, respectively.</li> <li>The connection mode, PSK, IKE<br/>policy, and IPsec policy settings on<br/>the AR router must be same as<br/>those of VPN connections.</li> </ul> |
| 6       | -                              | Verify network connectivity.  | Run the <b>ping</b> command to verify network connectivity.                                                                                                    |

| Table 1-8 Opera | tion process | description |
|-----------------|--------------|-------------|
|-----------------|--------------|-------------|

#### 1.1.2.2 Configuration on the Cloud Console

#### Prerequisites

A VPC and its subnets have been created on the management console.

#### Procedure

**Step 1** Log in to Huawei Cloud management console.

**Step 2** Choose **Networking > Virtual Private Network**.

**Step 3** Configure a VPN gateway.

- Choose Virtual Private Network > Enterprise VPN Gateways. On the S2C VPN Gateways tab page, click Buy S2C VPN Gateway.
- 2. Set parameters as prompted and click **Buy Now**.

**Table 1-9** only describes the key parameters for creating a VPN gateway. For other parameters, use their default settings.

| Paramete<br>r                 | Description                                                                                                    | Value                            |
|-------------------------------|----------------------------------------------------------------------------------------------------|----------------------------------|
| Name                          | Name of a VPN gateway.                                                                                                    | vpngw-001                        |
| Associate<br>With             | Select <b>VPC</b> .                                                                                                    | VPC                              |
| VPC                           | Huawei Cloud VPC that the on-premises data center needs to access.                                                                                                    | vpc-001(192.168.0.<br>0/16)      |
| Interconn<br>ection<br>Subnet | Subnet used for communication between<br>the VPN gateway and the VPC of the on-<br>premises data center. Ensure that the<br>selected interconnection subnet has four<br>or more assignable IP addresses. | 192.168.2.0/24                   |
| Local<br>Subnet               | Huawei Cloud VPC subnet that needs to communicate with the VPC of the on-premises data center.                                                                                                    | 192.168.0.0/24<br>192.168.1.0/24 |
| BGP ASN                       | BGP AS number.                                                                                                    | 64512                            |
| HA Mode                       | Working mode of the VPN gateway.                                                                                                    | Active-active                    |
| Active EIP                    | EIP 1 used by the VPN gateway to communicate with the on-premises data center.                                                                                                    | 1.1.1.2                          |
| Active EIP<br>2               | EIP 2 used by the VPN gateway to communicate with the on-premises data center.                                                                                                    | 2.2.2.2                          |

**Step 4** Configure a customer gateway.

- 1. Choose Virtual Private Network > Enterprise Customer Gateways, and click Create Customer Gateway.
- 2. Set parameters as prompted.

 Table 1-10 describes the parameters for creating a customer gateway.

| Table 1-10 Parameters for | creating a | customer gateway |
|---------------------------|------------|------------------|
|---------------------------|------------|------------------|

| Parameter | Description                 | Value  |
|-----------|-----------------------------|--------|
| Name      | Name of a customer gateway. | cgw-ar |

| Parameter  | Description                                                                  | Value                 |
|------------|------------------------------------------------------------------------------|-----------------------|
| Identifier | Select <b>IP Address</b> , and enter the public IP address of the AR router. | IP Address<br>1.1.1.1 |
| BGP ASN    | BGP AS number of the AR router.                                              | 65000                 |

#### **Step 5** Configure VPN connections.

In this scenario, a VPN connection is created between the AR router and each of the active EIP and active EIP 2 of the VPN gateway.

- 1. Choose Virtual Private Network > Enterprise VPN Connections, and click Create VPN Connection.
- 1. Create VPN connection 1.

 Table 1-11 describes the parameters for creating a VPN connection.

| Parameter                             | Description                                                                                                    | Value            |
|---------------------------------------|----------------------------------------------------------------------------------------------------|------------------|
| Name                                  | Name of a VPN connection.                                                                                                    | vpn-001          |
| VPN Gateway                           | VPN gateway for which the VPN connection is created.                                                                                                    | vpngw-001        |
| Gateway IP<br>Address                 | Active EIP bound to the VPN gateway.                                                                                                    | 1.1.1.2          |
| Customer<br>Gateway                   | Name of a customer gateway.                                                                                                    | cgw-ar           |
| VPN Type                              | Select <b>BGP routing</b> .                                                                                                    | BGP routing      |
| Customer<br>Subnet                    | <ul> <li>Subnet in the on-premises data center that needs to access the VPC on Huawei Cloud.</li> <li>A customer subnet cannot be included in any local subnet or any subnet of the VPC to which the VPN gateway is attached.</li> <li>Reserved VPC CIDR blocks such as 100.64.0.0/10 and 214.0.0.0/8 cannot be used as customer subnets.</li> </ul> | 172.16.0.0/16    |
| Interface IP<br>Address<br>Assignment | <ul> <li>Manually specify</li> <li>In this example, Manually</li> <li>specify is selected.</li> <li>Automatically assign</li> </ul>                                                                                                    | Manually specify |

Table 1-11 Parameter settings for VPN connection 1

| Parameter                                  | Description                                                                         | Value                                                                                                    |
|--------------------------------------------|-------------------------------------------------------------------------------------|----------------------------------------------------------------------------------------------------|
| Local Tunnel<br>Interface<br>Address       | Tunnel IP address of the VPN gateway.                                               | 169.254.70.2/30                                                                                                    |
| Customer<br>Tunnel<br>Interface<br>Address | Tunnel IP address of the customer gateway.                                          | 169.254.70.1/30                                                                                                    |
| PSK, Confirm<br>PSK                        | The value must be the same as the PSK of the connection configured on the firewall. | <i>Set this parameter<br/>based on the site<br/>requirements.</i>                                                                                                    |
| Policy Settings                            | The policy settings must be the same as those on the firewall.                      | <ul> <li>IKE Policy</li> <li>Version: v2</li> <li>Authentication<br/>Algorithm:<br/>SHA2-256</li> <li>Encryption<br/>Algorithm:<br/>AES-128</li> <li>DH Algorithm:<br/>Group 14</li> <li>Lifetime (s):<br/>86400</li> <li>Local ID: IP<br/>Address</li> <li>Customer ID: IP<br/>Address</li> <li>Customer ID: IP<br/>Address</li> <li>IPsec Policy</li> <li>Authentication<br/>Algorithm:<br/>SHA2-256</li> <li>Encryption<br/>Algorithm:<br/>AES-128</li> <li>PFS: DH group<br/>14</li> <li>Transfer<br/>Protocol: ESP</li> </ul> |
|                                            |                                                                                     | <ul> <li>Lifetime (s):<br/>3600</li> </ul>                                                                                                    |

2. Create VPN connection 2.

#### **NOTE**

For VPN connection 2, you are advised to use the same parameter settings as VPN connection 1, except the parameters listed in the following table.

| Table 1-12 Parameter settings | for VPN connection 2 |
|-------------------------------|----------------------|
|-------------------------------|----------------------|

| Parameter                                  | Description                                | Value           |
|--------------------------------------------|--------------------------------------------|-----------------|
| Name                                       | Name of a VPN connection.                  | vpn-002         |
| Gateway IP<br>Address                      | Active EIP 2 bound to the VPN gateway.     | 2.2.2.2         |
| Local Tunnel<br>Interface<br>Address       | Tunnel IP address of the VPN gateway.      | 169.254.71.2/30 |
| Customer<br>Tunnel<br>Interface<br>Address | Tunnel IP address of the customer gateway. | 169.254.71.1/30 |

----End

#### 1.1.2.3 Configuration on the AR Router

#### Prerequisites

- The uplink public network interface GE0/0/8 of the AR router has been configured. Assume that the public IP address of the interface is 1.1.1.1.
- The downlink private network interface GE0/0/1 of the AR router has been configured. Assume that the private IP address of the interface is 172.16.0.1.

#### Procedure

**Step 1** Log in to the web system of the AR router.

An AR651 running V300R019C13SPC200 is used as an example. The web system may vary according to the device model and software version.

Step 2 Complete basic settings.

Choose Advanced > IP > Routing > Static Route Configuration. In the IPv4 Static Route area, configure static routes to the active EIP and active EIP 2 of the VPN gateway, and click Add, as shown in Figure 1-5.

| Routing Table Sta                                                                                                    | atic Route Configuration                                                                                                    | Dynamic Route Configuration                                                                                                    |                                                          |                                               |   |  |  |
|----------------------------------------------------------------------------------------------------|----------------------------------------------------------------------------------------------------|----------------------------------------------------------------------------------------------------|----------------------------------------------------------|-----------------------------------------------|---|--|--|
|                                                                                                    | Configure a static route to the                                                                                                    |                                                                                                    |                                                          |                                               |   |  |  |
| IPV4 Static Route                                                                                                    | active EIP of the VPN gateway.                                                                                                    |                                                                                                    |                                                          |                                               |   |  |  |
| Static Route Settings                                                                                                    | s                                                                                                    |                                                                                                    |                                                          |                                               |   |  |  |
| * Destination IP :                                                                                                    | 1 . 1 . 1 . 2                                                                                                    |                                                                                                    | * Subnet mask :                                          | 255 . 255 . 255 . 252                         |   |  |  |
| VPN instance :                                                                                                    | - none - 🔍                                                                                                    | Public network gateway                                                                                                    |                                                          |                                               |   |  |  |
| Next hop address :                                                                                                    | 1 . 1 . 1 . 254                                                                                                    | <ul> <li>address of the AR router, which<br/>is subject to the actual value.</li> </ul>                                                               | Outbound interface :                                     | GigabitEthernet0/0/8                          | × |  |  |
| Priority :                                                                                                    | 60                                                                                                    |                                                                                                    | Description :                                            |                                               |   |  |  |
| Add                                                                                                    |                                                                                                    |                                                                                                    |                                                          |                                               |   |  |  |
|                                                                                                    | bbA                                                                                                    |                                                                                                    |                                                          |                                               |   |  |  |
| Advanced > 10 > Douting                                                                                                    | bbA                                                                                                    |                                                                                                    |                                                          |                                               |   |  |  |
| Advanced > IP > Routing                                                                                                    | Add                                                                                                    |                                                                                                    |                                                          |                                               |   |  |  |
| Advanced > IP > Routing Routing Table                                                                                                    | Add atic Route Configuration                                                                                                    | Dynamic Route Configuration                                                                                                    |                                                          |                                               |   |  |  |
| Advanced > IP > Routing Routing Table IPv4 Static Route                                                                                                    | Add atic Route Configuration Configure a static route to acth EIP 2 of the VPI asteway                                                                      | Dynamic Route Configuration<br>re                                                                                                    |                                                          |                                               |   |  |  |
| <ul> <li>Advanced &gt; IP &gt; Routing</li> <li>Routing Table</li> <li>Static Route</li> <li>Static Route</li> <li>Static Route Setting</li> </ul>                                                          | Add atic Route Configuration Configure a static route to activ EIP 2 of the VPN gateway. s                                                                  | Dynamic Route Configuration<br>re                                                                                                    |                                                          |                                               |   |  |  |
| Advanced > IP > Routing<br>Routing Table State<br>Play Static Route<br>Static Route Settings<br>* Destination IP :                                                                                          | Add<br>atic Route Configuration<br>Configure a static route to acth<br>EIP 2 of the VPN gateway.<br>IS<br>2 . 2 . 2 . 2                                     | Dynamic Route Configuration<br>re                                                                                                    | * Subnet mask :                                          | 255 , 255 , 255 , 252                         |   |  |  |
| <ul> <li>Advanced &gt; IP &gt; Routing</li> <li>Routing Table</li> <li>Static Route</li> <li>Static Route Setting:</li> <li>Destination IP :<br/>VPN instance :</li> </ul>                                  | Add<br>atic Route Configuration<br>Configure a static route to activ<br>EIP 2 of the VPN gateway.<br>S<br>2 . 2 . 2 . 2<br>- none - 	v                      | Dynamic Route Configuration<br>re                                                                                                    | • Subnet mask :                                          | 255 . 255 . 255 . 252                         |   |  |  |
| <ul> <li>Advanced &gt; IP &gt; Routing</li> <li>Routing Table</li> <li>Static Route</li> <li>Static Route Setting:</li> <li>Destination IP :</li> <li>VPN instance :</li> <li>Next hop address :</li> </ul> | Add<br>atic Route Configuration<br>Configure a static route to acth<br>EIP 2 of the VPN gateway.<br>S<br>2 . 2 . 2 . 2<br>- none -<br>1 . 1 . 1 . 254       | Dynamic Route Configuration<br>re<br>Public network gateway<br>address of the AR router, which<br>is subject to the actual value.                     | • Subnet mask :<br>Outbound interface :                  | 255 , 255 , 255 , 252<br>GigabitEthernet0/0/8 | × |  |  |
| Advanced > IP > Routing<br>Routing Table Static<br>PIPv4 Static Route<br>Static Route Setting:<br>Destination IP :<br>VPN instance :<br>Next hop address :<br>Priority :                                    | Add<br>atic Route Configuration<br>Configure a static route to acth<br>EIP 2 of the VPN gateway.<br>S<br>2 . 2 . 2 . 2<br>- none -<br>1 . 1 . 1 . 254<br>60 | Dynamic Route Configuration         re         Public network gateway         address of the AR router, which         Is subject to the actual value. | * Subnet mask :<br>Outbound interface :<br>Description : | 255 , 255 , 255 , 252<br>GigabitEthernet0/0/8 |   |  |  |

Figure 1-5 Configuring static routes

**Step 3** Configure tunnel interfaces.

- 1. Choose **Advanced** > **Interface** > **Logical Interface**.
- Configure two tunnel interfaces and click Add.
   Figure 1-6 shows the key parameter settings.

#### Figure 1-6 Configuring tunnel interfaces

| Advanced > Interface >  | Logical Interface                          | 2 Advanced > Interface > Logical Interface |                                            |  |
|-------------------------|--------------------------------------------|--------------------------------------------|--------------------------------------------|--|
| Logical Interface Setti | ngs                                        | Logical Interface Setti                    | ings                                       |  |
| * Interface type :      | O LoopBack       Innel                     | * Interface type : ○ LoopBack ● Tunnel     |                                            |  |
| * Interface number :    | 1                                          | * Interface number :                       | 2                                          |  |
| * IP address/mask :     | 169 . 254 . 70 . 1 / 255 . 255 . 255 . 252 | * IP address/mask :                        | 169 . 254 . 71 . 1 / 255 . 255 . 255 . 252 |  |
| Interface description : |                                            | Interface description :                    |                                            |  |
| Tunnel mode :           | IPSec 💌                                    | Tunnel mode :                              | IPSec 💌                                    |  |
| * Source IP :           | GigabitEthernet0/0/8                       | * Source IP :                              | GigabitEthernet0/0/8                       |  |
| Destination IP :        | 1.1.1.2                                    | Destination IP :                           | 2 . 2 . 2 . 2                              |  |
| VPN instance :          | - none - 🔻                                 | VPN instance :                             | - none - 🔻                                 |  |
|                         | Add                                        |                                            | Add                                        |  |

**Step 4** Configure VPN connections.

- 1. Choose Advanced > VPN > IPSec > IPSec Policy Management.
- 2. Configure the IKE and IPsec policies for the two tunnels, as shown in Figure 1-7 and Figure 1-8.

#### **NOTE**

- When IKEv1 is used for IPsec negotiation, if the traffic hard lifetime is set to 0 on either device, both the local and remote devices disable the traffic timeout function.
- When IKEv2 is used for IPsec negotiation, if the traffic hard lifetime is set to 0 on a device, this device disables the traffic timeout function.

#### Figure 1-7 Configuring VPN connection 1

| IPSe | c policy settings                       |                                 |         |         |                                                                 |               |   |  |
|------|-----------------------------------------|---------------------------------|---------|---------|-----------------------------------------------------------------|---------------|---|--|
| +1   | PSec connection name :                  | ar-to-hwvpn-01                  |         |         | <ul> <li>Interface name :</li> </ul>                            | Tunnel0/0/1   |   |  |
| ◙    | IKE Parameter setting                   |                                 |         |         |                                                                 |               |   |  |
|      | IKE version :                           | ○ v1&v2 ○ v                     | 1 💿 v2  |         | (V2 is recommended, other IKE version has potential security ri | sks.)         |   |  |
|      | Authentication mode :                   | Pre-shared key                  | ( ORS)  | A signa | ature Pre-shared key :                                          | •••••         |   |  |
|      | Authentication algorithm :              | SHA2-256                        |         | •       | Encryption algorithm :                                          | AES-128       | • |  |
|      | DH group ID :                           | Group14                         |         | •       | Integrity algorithm :                                           | HMAC-SHA2-256 | • |  |
| ◙    | IPSec Parameter setting                 |                                 |         |         |                                                                 |               |   |  |
|      | Security protocol :                     | ESP                             |         | •       |                                                                 |               |   |  |
|      | ESP authentication algorithm :          | SHA2-256                        |         | •       | ESP encryption algorithm :                                      | AES-128       | - |  |
|      | Encapsulation mode :                    | <ul> <li>Tunnel mode</li> </ul> | Trans   | port n  | mode                                                            |               |   |  |
|      | SHA2 algorithm compatible :             | ON                              |         |         |                                                                 |               |   |  |
| ◙    | Advanced                                |                                 |         |         |                                                                 |               |   |  |
|      | Local identity type :                   | • IP address                    | Name    |         |                                                                 |               |   |  |
|      | Remote identity type :                  | • IP address                    | Name    |         |                                                                 |               |   |  |
|      | Reauthentication interval $(s)$ :       | 86400                           |         |         |                                                                 |               |   |  |
|      | DPD :                                   |                                 |         |         |                                                                 |               |   |  |
|      | DPD type :                              | Periodic sendin                 | 3       | •       | DPD packet payload sequence :                                   | notify-hash   | - |  |
|      | DPD idle time (s) :                     | 30                              |         |         | DPD packet retransmission<br>interval (s) :                     | 15            |   |  |
|      | DPD packet retransmission<br>count :    | 3                               |         |         |                                                                 |               |   |  |
|      | PRF:                                    | PRF-HMAC-SHA                    | 2-256   | •       |                                                                 |               |   |  |
|      | PFS :                                   | Group14                         |         | •       |                                                                 |               |   |  |
|      | IKE SA duration (s) :                   | 86400                           |         |         |                                                                 |               |   |  |
|      | IPSec SA aging mode :                   | Time-based (s) :                | 3600    |         |                                                                 |               |   |  |
|      |                                         | Traffic-based<br>(KB) :         | 1843200 |         | 0                                                               |               |   |  |
|      | Pre-extraction of original IP packets : | OFF                             |         |         |                                                                 |               |   |  |

| IPSec policy settings                      |                         |        |           |                                       |                            |               |   |
|--------------------------------------------|-------------------------|--------|-----------|---------------------------------------|----------------------------|---------------|---|
| * IPSec connection name :                  | ar-to-hwvpn-02          |        |           | * Interface                           | e name :                   | Tunnel0/0/2   |   |
|                                            |                         |        |           |                                       |                            |               |   |
| IKE version :                              | ⊖ v1&v2 ⊖ v             | r1 💿 v | 2         | (V2 is recommended, other IKE version | has potential security ris | iks.)         |   |
| Authentication mode :                      | Pre-shared ke           | / OR   | SA signat | ture Pre-shar                         | red key :                  |               |   |
| Authentication algorithm :                 | SHA2-256                |        | -         | Encrypti                              | ion algorithm :            | AES-128       | - |
| DH group ID :                              | Group14                 |        | -         | Integrity                             | algorithm :                | HMAC-SHA2-256 | • |
|                                            |                         |        |           |                                       |                            |               |   |
| Security protocol :                        | ESP                     |        | -         |                                       |                            |               |   |
| ESP authentication algorithm :             | SHA2-256                |        | -         | ESP enc                               | ryption algorithm :        | AES-128       | - |
| Encapsulation mode :                       | • Tunnel mode           | 🔿 Tra  | nsport m  | iode                                  |                            |               |   |
| SHA2 algorithm compatible :                |                         |        |           |                                       |                            |               |   |
| Advanced                                   |                         |        |           |                                       |                            |               |   |
| Local identity type :                      | • IP address            | Name   |           |                                       |                            |               |   |
| Remote identity type :                     | • IP address            | 🔿 Name |           |                                       |                            |               |   |
| Reauthentication interval (s) :            | 86400                   |        |           |                                       |                            |               |   |
| DPD :                                      |                         |        |           |                                       |                            |               |   |
| DPD type :                                 | Periodic condin         | ~      | -         | DPD pa                                | rket pauload sequence :    | notific bach  | - |
|                                            | Periodic sendin         | 9      |           | DPD pac                               | cket retransmission        | notity-nash   |   |
| DPD racket retransmission                  | 30                      |        |           | interval                              | (s) :                      | 15            |   |
| count :                                    | 3                       |        |           |                                       |                            |               |   |
| PRF :                                      | PRF-HMAC-SH             | 42-256 | <b>T</b>  |                                       |                            |               |   |
| PFS :                                      | Group14                 |        | -         |                                       |                            |               |   |
| IKE SA duration (s) :                      | 86400                   |        |           |                                       |                            |               |   |
| IPSec SA aging mode :                      | Time-based (s) :        | 3600   |           |                                       |                            |               |   |
|                                            | Traffic-based<br>(KB) : | 184320 | 0         |                                       |                            |               |   |
| Pre-extraction of original IP<br>packets : | OFF                     |        |           |                                       |                            |               |   |

#### Figure 1-8 Configuring VPN connection 2

#### **Step 5** Configure BGP.

- 1. Choose **Advanced** > **IP** > **Routing** > **Dynamic Route Configuration** > **BGP**.
- 2. Toggle on **Enable BGP**, set **AS Number** to the BGP ASN of the AR router, set **Router ID** to the gateway address of the downlink private network interface on the AR router, and click **Apply**.
- 3. Configure BGP peers, as shown in Figure 1-9.

#### Figure 1-9 Configuring BGP peers

| Peer Configuration   | 1                  |                    |             |   |
|----------------------|--------------------|--------------------|-------------|---|
| Peer Settings        |                    |                    |             |   |
| * Peer IP :          | 169 . 254 . 70 . 2 | * Peer AS number : | 64512       |   |
| Description :        |                    | Source interface : | Tunnel0/0/1 | × |
| Maximum EBGP         | 255                | Authentication :   | OFF         |   |
|                      | Add                |                    |             |   |
| Peer Configuration   |                    |                    |             |   |
| Peer Settings        |                    |                    |             |   |
| reel settings        |                    |                    |             |   |
| * Peer IP :          | 169 . 254 . 71 . 2 | * Peer AS number : | 64512       |   |
| Description :        |                    | Source interface : | Tunnel0/0/2 | × |
| Maximum EBGP count : | 255                | Authentication :   | OFF         |   |
|                      | Add                |                    |             |   |

4. In the **Route Import Configuration** area, set **Protocol type** to **Direct**.

#### 1.1.2.4 Verification

- About 5 minutes later, check states of the VPN connections.
  - Huawei Cloud

Choose **Virtual Private Network** > **Enterprise – VPN Connections**. The states of the two VPN connections are both **Normal**.

AR router

Choose **Advanced** > **VPN** > **IPSec** > **IPSec Policy Management**. The states of the two VPN connections are both **READY**|**STAYLIVE**.

• Verify that servers in the on-premises data center and ECSs in the Huawei Cloud VPC subnets can ping each other.

### 1.1.3 Policy-based Mode

#### 1.1.3.1 Operation Guide

#### Scenario

**Figure 1-10** shows the typical networking where a VPN gateway connects to the Huawei AR router in an on-premises data center in policy-based mode.

#### Figure 1-10 Typical networking diagram

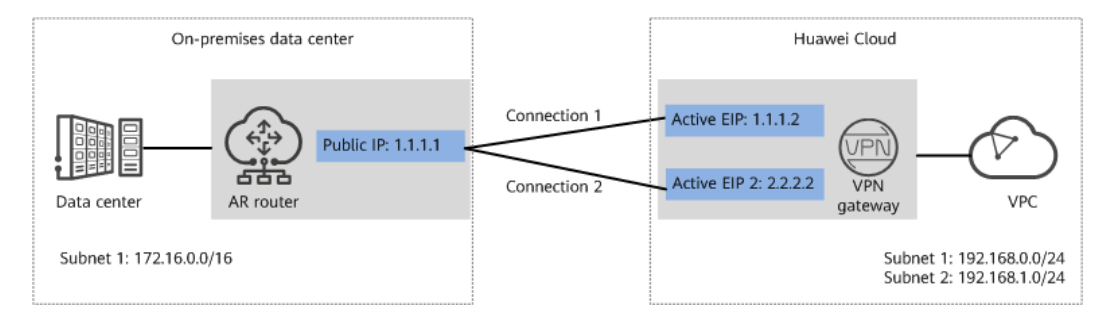

In this scenario, the AR router has only one IP address, and the VPN gateway uses the active-active mode. A VPN connection is created between each of the two active EIPs of the VPN gateway and the IP address of the AR router.

#### **Limitations and Constraints**

VPN and AR routers support different authentication and encryption algorithms. When creating connections, ensure that the policy settings at both ends are the same.

### Data Plan

| Table | 1-13 Data | plan |
|-------|-----------|------|
|-------|-----------|------|

| Category              | ltem                          | Example Value for the AR<br>Router                                                                                                    | Example Value for the<br>Huawei Cloud Side                          |  |  |
|-----------------------|-------------------------------|----------------------------------------------------------------------------------------------------|---------------------------------------------------------------------|--|--|
| VPC                   | Subnet                        | 172.16.0.0/16                                                                                                    | <ul><li>192.168.0.0/24</li><li>192.168.1.0/24</li></ul>             |  |  |
| VPN<br>gateway        | Gatewa<br>y IP<br>address     | 1.1.1.1 (IP address of the<br>uplink public network<br>interface GE0/0/8 on the AR<br>router)                                                                                                    | <ul><li>Active EIP: 1.1.1.2</li><li>Active EIP 2: 2.2.2.2</li></ul> |  |  |
|                       | Intercon<br>nection<br>subnet | -                                                                                                    | 192.168.2.0/24                                                      |  |  |
| VPN<br>connectio<br>n | IKE<br>policy                 | <ul> <li>IKE version: IKEv2</li> <li>Authentication algorithm: S</li> <li>Encryption algorithm: AES-</li> <li>DH algorithm: group 14</li> <li>Lifetime (s): 86400</li> <li>Local ID: IP address</li> <li>Peer ID: IP address</li> </ul> | 5HA2-256<br>128                                                     |  |  |
|                       | IPsec<br>policy               | <ul> <li>Authentication algorithm: SHA2-256</li> <li>Encryption algorithm: AES-128</li> <li>PFS: DH group 14</li> <li>Transfer protocol: ESP</li> <li>Lifetime (s): 3600</li> </ul>                                                     |                                                                     |  |  |

#### **Operation Process**

**Figure 1-11** shows the process of using the VPN service to enable communication between the data center and VPC.

#### Figure 1-11 Operation process

![](_page_27_Figure_3.jpeg)

| N<br>o. | Configurat<br>ion<br>Interface | Step                            | Description                                                                                                    |
|---------|--------------------------------|---------------------------------|----------------------------------------------------------------------------------------------------|
| 1       | Manageme<br>nt console         | Create a VPN<br>gateway.        | Bind two EIPs to the VPN gateway.<br>If you have purchased EIPs, you can<br>directly bind them to the VPN gateway.                                                                                                    |
| 2       |                                | Create a customer<br>gateway.   | Configure the AR router as the customer gateway.                                                                                                    |
| 3       |                                | Create VPN<br>connection 1.     | Create a VPN connection between the active EIP of the VPN gateway and the customer gateway.                                                                                                    |
| 4       |                                | Create VPN<br>connection 2.     | Create a VPN connection between<br>active EIP 2 of the VPN gateway and<br>the customer gateway.<br>It is recommended that the connection<br>mode, PSK, IKE policy, and IPsec policy<br>settings of the two VPN connections be<br>the same.                                                                                                    |
| 5       | CLI of the<br>AR router        | Configure the AR<br>router.     | <ul> <li>The local and remote tunnel interface addresses configured on the AR router must be the same as the customer and local tunnel interface addresses configured on the VPN console, respectively.</li> <li>The connection mode, PSK, IKE policy, and IPsec policy settings on the AR router must be same as those of VPN connections.</li> </ul> |
| 6       | -                              | Verify network<br>connectivity. | Run the <b>ping</b> command to verify network connectivity.                                                                                                    |

#### **1.1.3.2 Configuration on the Cloud Console**

#### Prerequisites

A VPC and its subnets have been created on the management console.

#### Procedure

- **Step 1** Log in to Huawei Cloud management console.
- **Step 2** Choose **Networking > Virtual Private Network**.
- **Step 3** Configure a VPN gateway.
  - Choose Virtual Private Network > Enterprise VPN Gateways. On the S2C VPN Gateways tab page, click Buy S2C VPN Gateway.
  - 2. Set parameters as prompted and click **Buy Now**.

**Table 1-15** only describes the key parameters for configuring a VPN gateway. For other parameters, use their default settings.

| Paramete<br>r                 | Description                                                                                                    | Value                            |
|-------------------------------|----------------------------------------------------------------------------------------------------|----------------------------------|
| Name                          | Name of a VPN gateway.                                                                                                    | vpngw-001                        |
| Associate<br>With             | Select <b>VPC</b> .                                                                                                    | VPC                              |
| VPC                           | Huawei Cloud VPC that the on-premises data center needs to access.                                                                                                    | vpc-001(192.168.0.<br>0/16)      |
| Interconn<br>ection<br>Subnet | Subnet used for communication between<br>the VPN gateway and the VPC of the on-<br>premises data center. Ensure that the<br>selected interconnection subnet has four<br>or more assignable IP addresses. | 192.168.2.0/24                   |
| Local<br>Subnet               | Huawei Cloud VPC subnet that needs to communicate with the VPC of the on-premises data center.                                                                                                    | 192.168.0.0/24<br>192.168.1.0/24 |
| BGP ASN                       | BGP AS number.                                                                                                    | 64512                            |
| HA Mode                       | Working mode of the VPN gateway.                                                                                                    | Active-active                    |
| Active EIP                    | EIP 1 used by the VPN gateway to communicate with the on-premises data center.                                                                                                    | 1.1.1.2                          |

 Table 1-15 Key parameters for creating a VPN gateway

| Paramete<br>r  | Description                                                                    | Value   |
|----------------|--------------------------------------------------------------------------------|---------|
| Standby<br>EIP | EIP 2 used by the VPN gateway to communicate with the on-premises data center. | 2.2.2.2 |

#### **Step 4** Configure a customer gateway.

- 1. Choose Virtual Private Network > Enterprise Customer Gateways, and click Create Customer Gateway.
- 2. Set parameters as prompted.

Table 1-16 describes the parameters for creating a customer gateway.

| Parameter  | Description                                                                  | Value                 |
|------------|------------------------------------------------------------------------------|-----------------------|
| Name       | Name of a customer gateway.                                                  | cgw-ar                |
| Identifier | Select <b>IP Address</b> , and enter the public IP address of the AR router. | IP Address<br>1.1.1.1 |
| BGP ASN    | BGP AS number of the AR router.                                              | 65000                 |

**Table 1-16** Parameters for creating a customer gateway

**Step 5** Configure VPN connections.

In this scenario, a VPN connection is created between the AR router and each of the active EIP and active EIP 2 of the VPN gateway.

- 1. Choose Virtual Private Network > Enterprise VPN Connections, and click Buy VPN Connection.
- 2. Create VPN connection 1.

 Table 1-17 describes the parameters for creating a VPN connection.

| Parameter             | Description                                          | Value        |
|-----------------------|------------------------------------------------------|--------------|
| Name                  | Name of a VPN connection.                            | vpn-001      |
| VPN Gateway           | VPN gateway for which the VPN connection is created. | vpngw-001    |
| Gateway IP<br>Address | Active EIP bound to the VPN gateway.                 | 1.1.1.2      |
| Customer<br>Gateway   | Name of a customer gateway.                          | cgw-ar       |
| VPN Type              | Select Policy-based.                                 | Policy-based |

| Table 1-17 Parameter settings for VPN | connection 1 |
|---------------------------------------|--------------|
|---------------------------------------|--------------|

| Parameter           | Description                                                                                                    | Value                                                                                                    |
|---------------------|----------------------------------------------------------------------------------------------------|----------------------------------------------------------------------------------------------------|
| Customer<br>Subnet  | Subnet in the on-premises data center that needs to access the VPC on Huawei Cloud.                                                                                                    | 172.16.0.0/16                                                                                                    |
|                     | <ul> <li>A customer subnet cannot be<br/>included in any local subnet or<br/>any subnet of the VPC to which<br/>the VPN gateway is attached.</li> <li>Reserved VPC CIDR blocks such<br/>as 100.64.0.0/10 and<br/>214.0.0.0/8 cannot be used as<br/>customer subnets.</li> </ul>                                                                                                    |                                                                                                    |
| PSK, Confirm<br>PSK | The value must be the same as<br>the PSK of the connection<br>configured on the customer<br>gateway device.                                                                                                    | <i>Set this parameter<br/>based on the site<br/>requirements.</i>                                                                                                    |
| Policy              | <ul> <li>A policy rule defines the data flow that enters the encrypted VPN connection between the local and customer subnets. You need to configure the source and destination CIDR blocks in each policy rule.</li> <li>Source CIDR Block The source CIDR block must contain some local subnets. 0.0.0/0 indicates any address.</li> <li>Destination CIDR Block The destination CIDR Block must contain all customer subnets.</li> </ul> | <ul> <li>Source CIDR block<br/>1: 192.168.0.0/24</li> <li>Destination CIDR<br/>block 1:<br/>172.16.0.0/16</li> <li>Source CIDR block<br/>2: 192.168.1.0/24</li> <li>Destination CIDR<br/>block 2:<br/>172.16.0.0/16</li> </ul> |

| Parameter       | Description                                                    | Value                                                                 |
|-----------------|----------------------------------------------------------------|-----------------------------------------------------------------------|
| Policy Settings | The policy settings must be the same as those on the firewall. | <ul><li>IKE Policy</li><li>Version: v2</li></ul>                      |
|                 |                                                                | <ul> <li>Authentication<br/>Algorithm:<br/>SHA2-256</li> </ul>        |
|                 |                                                                | <ul> <li>Encryption<br/>Algorithm:<br/>AES-128</li> </ul>             |
|                 |                                                                | <ul> <li>DH Algorithm:<br/>Group 14</li> </ul>                        |
|                 |                                                                | <ul> <li>Lifetime (s):<br/>86400</li> </ul>                           |
|                 |                                                                | <ul> <li>Local ID: IP<br/>Address</li> </ul>                          |
|                 |                                                                | <ul> <li>Customer ID: IP<br/>Address</li> <li>IPsec Policy</li> </ul> |
|                 |                                                                | <ul> <li>Authentication<br/>Algorithm:<br/>SHA2-256</li> </ul>        |
|                 |                                                                | <ul> <li>Encryption<br/>Algorithm:<br/>AES-128</li> </ul>             |
|                 |                                                                | <ul> <li>PFS: DH group<br/>14</li> </ul>                              |
|                 |                                                                | <ul> <li>Transfer<br/>Protocol: ESP</li> </ul>                        |
|                 |                                                                | <ul> <li>Lifetime (s):<br/>3600</li> </ul>                            |

#### 3. Create VPN connection 2.

#### **NOTE**

For VPN connection 2, you are advised to use the same parameter settings as VPN connection 1, except the parameters listed in the following table.

| Parameter             | Description                            | Value   |
|-----------------------|----------------------------------------|---------|
| Name                  | Name of a VPN connection.              | vpn-002 |
| Gateway IP<br>Address | Active EIP 2 bound to the VPN gateway. | 2.2.2.2 |

 Table 1-18 Parameter settings for VPN connection 2

----End

#### 1.1.3.3 Configuration on the AR Router

#### Prerequisites

- The WAN interface GE0/0/8 on the AR router has been configured. Assume that the public IP address of the WAN interface is 1.1.1.1.
- The LAN interface GE0/0/1 on the AR router has been configured. Assume that the public IP address of the LAN interface is 172.16.0.1.

#### Procedure

**Step 1** Log in to the web system of the AR router.

An AR651 running V300R019C13SPC200 is used as an example. The web system may vary according to the device model and software version.

#### **Step 2** Configure VPN connections.

- 1. Choose Advanced > VPN > IPSec > IPSec Policy Management.
- 2. Configure the IKE and IPsec policies, as shown in Figure 1-12.

#### 

- When IKEv1 is used for IPsec negotiation, if the traffic hard lifetime is set to 0 on either device, both the local and remote devices disable the traffic timeout function.
- When IKEv2 is used for IPsec negotiation, if the traffic hard lifetime is set to 0 on a device, this device disables the traffic timeout function.
- If the AR router uses a non-fixed IP address to connect to the VPN gateway, click Advanced, set Local identity type to Name, and enter the customer gateway identifier configured on the cloud in the Local name text box.

| IPSec Policy Management                                                                                                    | IPSec Global                                                                                                    | Settings                                                                                                    |                           |                                                                                                    |                                                |                    |
|----------------------------------------------------------------------------------------------------|----------------------------------------------------------------------------------------------------|----------------------------------------------------------------------------------------------------|---------------------------|----------------------------------------------------------------------------------------------------|------------------------------------------------|--------------------|
| as policy sottings                                                                                                    |                                                                                                    | 5                                                                                                    |                           |                                                                                                    |                                                |                    |
| inconstanting settings                                                                                                    |                                                                                                    |                                                                                                    |                           | * Interferences                                                                                                    |                                                |                    |
| IPSec connection name :                                                                                                    | ar-to-vpn                                                                                                    |                                                                                                    |                           | - Interface name :                                                                                                 | GigabitEthernet0/0/8                           |                    |
| Networking mode :                                                                                                    | Branch He                                                                                                    | eadquarters                                                                                                    |                           | * Connection ID :                                                                                                  | 1                                              |                    |
| ACL Number :                                                                                                    | 3999                                                                                                    |                                                                                                    |                           |                                                                                                    |                                                |                    |
| IKE Parameter setting                                                                                                    |                                                                                                    |                                                                                                    |                           |                                                                                                    |                                                |                    |
| IKE version :                                                                                                    | ○ v1&v2 ○ v                                                                                                    | v1   • v2                                                                                                    | (V2 is recommended, other | IKE version has potential security ri                                                                              | sks.)                                          |                    |
| * Remote address :                                                                                                    | IP address                                                                                                    | Ŧ                                                                                                    | 1.1.1.2                   | 0                                                                                                    |                                                |                    |
|                                                                                                    | IP address                                                                                                    | Ŧ                                                                                                    | 2.2.2.2                   | ×                                                                                                    |                                                |                    |
| Authentication mode :                                                                                                    | <ul> <li>Pre-shared key</li> </ul>                                                                                                    | y ORSA s                                                                                                    | gnature                   | Pre-shared key :                                                                                                   |                                                |                    |
| Authentication algorithm :                                                                                                    | SHA2-256                                                                                                    | Ŧ                                                                                                    |                           | Encryption algorithm :                                                                                             | AES-128                                        | T                  |
| DH group ID :                                                                                                    | Group14                                                                                                    | T                                                                                                    |                           | Integrity algorithm :                                                                                              | HMAC-SHA2-256                                  | •                  |
| PSec Parameter setting                                                                                                    |                                                                                                    |                                                                                                    |                           |                                                                                                    |                                                |                    |
| Security protocol :                                                                                                    | ESP                                                                                                    | Ŧ                                                                                                    |                           |                                                                                                    |                                                |                    |
| ESP authentication algorithm :                                                                                                    | SHA2-256                                                                                                    | ~                                                                                                    |                           | ESP encryption algorithm :                                                                                         | AES-128                                        | -                  |
| Encapsulation mode :                                                                                                    | Tunnel mode                                                                                                    | Transpo                                                                                                    | rt mode                   |                                                                                                    |                                                |                    |
|                                                                                                    |                                                                                                    | 110110000                                                                                                    | i c moue                  |                                                                                                    |                                                |                    |
| CHA2 algorithm compatible :                                                                                                    |                                                                                                    |                                                                                                    | i induc                   |                                                                                                    |                                                |                    |
| SHA2 algorithm compatible :                                                                                                    |                                                                                                    |                                                                                                    | i node                    |                                                                                                    |                                                |                    |
| SHA2 algorithm compatible :                                                                                                    |                                                                                                    |                                                                                                    |                           |                                                                                                    |                                                |                    |
| SHA2 algorithm compatible :<br>Advanced<br>IKE negotiation :                                                                                                    | Auto Tra                                                                                                    | affic-based                                                                                                    | i indec                   |                                                                                                    |                                                |                    |
| SHA2 algorithm compatible :<br>Advanced<br>IKE negotiation :<br>Local identity type :                                                                                                    | Auto Tra     IP address                                                                                                    | affic-based<br>O Name                                                                                                    |                           |                                                                                                    |                                                |                    |
| SHA2 algorithm compatible :<br>Advanced<br>IKE negotiation :<br>Local identity type :<br>Remote identity type :                                                                                                    | Auto Tra     IP address     IP address                                                                                                    | affic-based<br>Name                                                                                                    |                           |                                                                                                    |                                                |                    |
| SHA2 algorithm compatible :<br>Advanced<br>IKE negotiation :<br>Local identity type :<br>Remote identity type :<br>Reauthentication interval (s) :                                                                                                    | Auto Tra     IP address     IP address     86400                                                                                                    | affic-based<br>Name<br>Name                                                                                                    |                           |                                                                                                    |                                                |                    |
| SHA2 algorithm compatible :<br>Advanced<br>IKE negotiation :<br>Local identity type :<br>Remote identity type :<br>Reauthentication interval (s) :<br>DPD :                                                                                                    | Auto Tr.     IP address     IP address     86400     ON                                                                                                    | affic-based<br>Name<br>Name                                                                                                    |                           |                                                                                                    |                                                |                    |
| SHA2 algorithm compatible :<br>Advanced<br>IKE negotiation :<br>Local identity type :<br>Remote identity type :<br>Reauthentication interval (s) :<br>DPD :<br>DPD type :                                                                                                    | Auto Tri     IP address     IP address     IP address     IP address     IP address                                                                                                    | affic-based<br>Name<br>Name                                                                                                    | )                         | DPD packet payload sequence :                                                                                      | notify-hash                                    | v                  |
| SHA2 algorithm compatible :<br>Advanced<br>IKE negotiation :<br>Local identity type :<br>Remote identity type :<br>Reauthentication interval (s) :<br>DPD :<br>DPD type :<br>DPD type :<br>DPD job :                                                                                                    | Auto Trr     IP address     IP address     B6400     ON     Periodic sendin     30                                                                                                    | affic-based<br>Name<br>Name                                                                                                    |                           | DPD packet payload sequence :<br>DPD packet etransmission<br>interval (c)                                          | notify-hash<br>15                              | Ŧ                  |
| SHA2 algorithm compatible :<br>Advanced<br>IKE negotiation :<br>Local identity type :<br>Remote identity type :<br>Reauthentication interval (s) :<br>DPD :<br>DPD type :<br>DPD type :<br>DPD dile time (s) :<br>DPD packet retransmission                                                                                                    | Auto Tri     IP address     IP address     B6400     ON     Periodic sendin     30     3                                                                                                    | affic-based<br>Name<br>Name                                                                                                    |                           | DPD packet payload sequence :<br>DPD packet retransmission<br>interval (s) :                                       | notify-hash<br>15                              | ¥                  |
| SHA2 algorithm compatible :<br>Advanced<br>IKE negotiation :<br>Local identity type :<br>Remote identity type :<br>Reauthentication interval (s) :<br>DPD :<br>DPD type :<br>DPD type :<br>DPD jacket retransmission<br>count :<br>PRF :                                                                                                    | Auto Trr     IP address     IP address     IP address     IP address     IP address     IP address     IP address     IP address     IP address     IP address     IP Address     IP Addres     IP Address     IP Address     IP Address     IP A | affic-based<br>Name<br>Name                                                                                                    |                           | DPD packet payload sequence :<br>DPD packet retransmission<br>interval (s) :                                       | notify-hash<br>15                              | ¥                  |
| SHA2 algorithm compatible :<br>Advanced<br>IKE negotiation :<br>Local identity type :<br>Remote identity type :<br>Reauthentication interval (s) :<br>DPD :<br>DPD type :<br>DPD type :<br>DPD dide time (s) :<br>DPD packet retransmission<br>count :<br>PRF :<br>PFS :                                                                                                    | Auto     IP address     IP address     IP address     B6400     ON     Periodic sendin     30     3     PRF-HMAC-SH.     Group14                                                                                                    | affic-based<br>Name<br>Name                                                                                                    |                           | DPD packet payload sequence :<br>DPD packet retransmission<br>interval (6) :                                       | notify-hash<br>15                              | ¥                  |
| SHA2 algorithm compatible :<br>Advanced<br>IKE negotiation :<br>Local identity type :<br>Remote identity type :<br>Reauthentication interval (s) :<br>DPD :<br>DPD type :<br>DPD type :<br>DPD tidle time (s) :<br>DPD packet retransmission<br>count :<br>PRF :<br>PFS :<br>IKE SA duration (s) :                                                                                                    | Auto     Tri     IP address     IP address     IP addres     IP addres     IP address     IP address     IP address     I | affic-based<br>Name<br>Name                                                                                                    |                           | DPD packet payload sequence :<br>DPD packet retransmission<br>interval (s) :                                       | notify-hash<br>15                              | <b>v</b>           |
| SHA2 algorithm compatible :<br>Advanced<br>IKE negotiation :<br>Local identity type :<br>Remote identity type :<br>Reauthentication interval (s) :<br>DPD :<br>DPD type :<br>DPD type :<br>DPD dide time (s) :<br>DPD packet retransmission<br>count :<br>PRF :<br>PFS :<br>IKE SA duration (s) :<br>IVC = Charine under                                                                                                    | Auto Trr     IP address     IP address     IP  | affic-based<br>Name<br>Name                                                                                                    |                           | DPD packet payload sequence :<br>DPD packet retransmission<br>interval (s) :                                       | notify-hash<br>15                              | <b>v</b>           |
| <ul> <li>SHA2 algorithm compatible :</li> <li>Advanced</li> <li>IKE negotiation :</li> <li>Local identity type :</li> <li>Remote identity type :</li> <li>Reauthentication interval (s) :</li> <li>DPD :</li> <li>DPD type :</li> <li>DPD jacket retransmission count :</li> <li>PRF :</li> <li>PFS :</li> <li>IKE SA duration (s) :</li> <li>IPSec SA aging mode :</li> </ul>                                                                                                    | Auto     Tri     IP address     IP address     IP address     IP address     IP address     IP address     IP address     IP address     IP address     IP address     IP address     If address     If address     | affic-based<br>Name<br>Name<br>A2-256 ¥<br>3600                                                                                                    |                           | DPD packet payload sequence :<br>DPD packet retransmission<br>interval (s) :                                       | notify-hash<br>15                              | •                  |
| SHA2 algorithm compatible :<br>Advanced<br>IKE negotiation :<br>Local identity type :<br>Remote identity type :<br>Reauthentication interval (s) :<br>DPD :<br>DPD type :<br>DPD type :<br>DPD dile time (s) :<br>DPD packet retransmission<br>count :<br>PRF :<br>PFS :<br>IKE SA duration (s) :<br>IPSec SA aging mode :                                                                                                    | Auto     Tri     IP address     IP address     IP address     If address     If address     IP address     If address     If address     | affic-based<br>Name<br>Name<br>ag<br>A2-256 ¥<br>3600<br>1843200                                                                                                    | 2<br>2                    | DPD packet payload sequence :<br>DPD packet retransmission<br>interval (s) :                                       | notify-hash<br>15                              | •                  |
| SHA2 algorithm compatible :<br>Advanced<br>IKE negotiation :<br>Local identity type :<br>Remote identity type :<br>Reauthentication interval (s) :<br>DPD :<br>DPD type :<br>DPD type :<br>DPD jacket retransmission<br>count :<br>PRF :<br>PFS :<br>IKE SA duration (s) :<br>IPSec SA aging mode :<br>Local address :                                                                                                    | Auto     Tri     IP address     IP address     IP address     If address     IP address     IP address     If address     IP address     IF address     IF address     | affic-based<br>Name<br>Name<br>A2-256 ¥<br>A2-256 ¥<br>A2-256 ¥<br>A2-256 ¥<br>A2-256 ¥                                                                                                    |                           | DPD packet payload sequence :<br>DPD packet retransmission<br>interval (5) :<br>Address type :                     | notify-hash<br>15<br>• Interface address       | • Specified addre  |
| <ul> <li>SHA2 algorithm compatible :</li> <li>Advanced</li> <li>IKE negotiation :</li> <li>Local identity type :</li> <li>Remote identity type :</li> <li>Reauthentication interval (s) :</li> <li>DPD :</li> <li>DPD type :</li> <li>DPD type :</li> <li>DPD jacket retransmission count :</li> <li>PRF :</li> <li>PFS :</li> <li>IKE SA duration (s) :</li> <li>IPSec SA aging mode :</li> <li>Local address :</li> <li>IP address :</li> </ul>                                                                                           | Auto     Tri     IP address     IP address     B6400     Periodic sendin     30     3     PRF-HMAC-SHi     Group14     86400     Time-based (s) :     Traffic-based     (KB):     .     .                                                                                                    | affic-based<br>Name<br>Name<br>A2-256 ¥<br>3600<br>1843200                                                                                                    |                           | DPD packet payload sequence :<br>DPD packet retransmission<br>interval (s) :<br>Address type :                     | notify-hash<br>15<br>• Interface address       | Specified addres   |
| <ul> <li>SHA2 algorithm compatible :</li> <li>Advanced</li> <li>IKE negotiation :</li> <li>Local identity type :</li> <li>Remote identity type :</li> <li>Reauthentication interval (s) :</li> <li>DPD :</li> <li>DPD type :</li> <li>DPD type :</li> <li>DPD jacket retransmission count :</li> <li>PRF :</li> <li>PFS :</li> <li>IKE SA duration (s) :</li> <li>IPSec SA aging mode :</li> <li>Local address :</li> <li>IP address :</li> <li>Route import :</li> </ul>                                                                   | Auto     Tri     IP address     IP address     IP address     IP address     IP address     IP address     IP address     IP address     IP address     IF address     IF address     | affic-based<br>Name<br>Name<br>A2-256 ¥<br>A2-256 ¥ |                           | DPD packet payload sequence :<br>DPD packet retransmission<br>interval (s) :<br>Address type :                     | notify-hash<br>15<br>• Interface address       | • Specified addres |
| <ul> <li>SHA2 algorithm compatible :</li> <li>SHA2 algorithm compatible :</li> <li>Advanced</li> <li>IKE negotiation :</li> <li>Local identity type :</li> <li>Remote identity type :</li> <li>Reauthentication interval (s) :</li> <li>DPD :</li> <li>DPD type :</li> <li>DPD type :</li> <li>DPD jacket retransmission count :</li> <li>PRF :</li> <li>PFS :</li> <li>IKE SA duration (s) :</li> <li>IPSec SA aging mode :</li> <li>Local address :</li> <li>IP address :</li> <li>Route import :</li> <li>Route import type :</li> </ul> | Auto     Tri     IP address     IP address     IP address     IP address     IP address     IP address     IP address     IP address     IP address     IF address     IF address     If address     If addres     If address     If address     If address     If address      | affic-based<br>Name<br>Name<br>A2-256 ¥<br>A2-256 ¥<br>3600<br>1843200                                                                                                    |                           | DPD packet payload sequence :<br>DPD packet retransmission<br>interval (5) :<br>Address type :<br>Route priority : | notify-hash<br>15<br>• Interface address<br>60 | Specified addre    |

#### Figure 1-12 Configuring VPN connections

#### **Step 3** Configure a VPN security policy.

Choose **Configuration** > **Attack Defense** > **ACL** > **Advanced ACL**, configure an advanced ACL, and click **Add**. **Figure 1-13** shows the key parameter settings.

| <ul> <li>Configuration &gt; Attack Defens</li> </ul> | e > ACL                  |      |         |     |   |     |      |     |    |     |     |  |
|------------------------------------------------------|--------------------------|------|---------|-----|---|-----|------|-----|----|-----|-----|--|
| Basic ACL Advance                                    | d ACL                    | Lay  | ver 2 / | ACL |   | Ti  | me F | Ran | ge |     |     |  |
| Rule Settings                                        |                          |      |         |     |   |     |      |     |    |     |     |  |
| * Rule number :                                      | 1                        |      |         |     |   |     |      |     |    |     |     |  |
| Action :                                             | Perm                     | it 🔿 | Deny    |     |   |     |      |     |    |     |     |  |
| ACL Type :                                           | <ul> <li>IPv4</li> </ul> |      | vб      |     |   |     |      |     |    |     |     |  |
| * Protocol type :                                    | IP                       |      |         |     | - |     |      |     |    |     |     |  |
| * Effective ACL :                                    | GE0/0/                   | /8   |         |     | - | C   | Crea | te  | )  |     |     |  |
| Advanced 💿                                           |                          |      |         |     |   |     |      |     |    |     |     |  |
| Matched priority :                                   | - none                   | -    |         |     | - |     |      |     |    |     |     |  |
| ToS priority :                                       |                          |      |         |     |   |     |      |     |    |     |     |  |
| Matched IP address                                   |                          |      |         |     |   |     |      |     |    |     |     |  |
| Source IP/Wildcard :                                 | 172 .                    | 16   | 0       |     | 0 | ]/[ | 0    |     | 0  | 255 | 255 |  |
| Destination IP/Wildcard :                            | 192 .                    | 168  | 0       |     | 0 | ]/[ | 0    |     | 0  | 255 | 255 |  |
| Time range name :                                    | - none                   | -    |         |     | • |     |      |     |    |     |     |  |
|                                                      | Add                      | )    |         |     |   |     |      |     |    |     |     |  |

#### Figure 1-13 Configuring an advance ACL

**Step 4** Configure service routes.

Choose Advanced > IP > Routing > Static Route Configuration. In the IPv4 Static Route area, configure static routes to the active EIP and active EIP 2 of the VPN gateway and a static route to the VPC, and click Add. Figure 1-14 shows the key parameter settings.

| Routing Table Sta                                                                                                    | tic Route Configuration                                                                                                    | Dynamic Route Configuration                                                                                                    |                                                                                                    |                                                                                          |  |
|----------------------------------------------------------------------------------------------------|----------------------------------------------------------------------------------------------------|----------------------------------------------------------------------------------------------------|----------------------------------------------------------------------------------------------------|------------------------------------------------------------------------------------------|--|
| IPv4 Static Route                                                                                                    | Configure a static route to the<br>active EIP of the VPN gateway.                                                                                                    |                                                                                                    |                                                                                                    |                                                                                          |  |
| Static Route Settings                                                                                                    | s                                                                                                    |                                                                                                    |                                                                                                    |                                                                                          |  |
| * Destination IP :                                                                                                    | 1.1.1.2                                                                                                    |                                                                                                    | * Subnet mask :                                                                                                    | 255 . 255 . 255 . 252                                                                    |  |
| VPN instance :                                                                                                    | - none - 🔍                                                                                                    |                                                                                                    |                                                                                                    |                                                                                          |  |
| Next hop address :                                                                                                    | 1 . 1 . 1 . 254                                                                                                    | Public network gateway<br>address of the AR router, which                                                                                                    | Outbound interface :                                                                                                    | GigabitEthernet0/0/8 ×                                                                   |  |
| Priority :                                                                                                    | 60                                                                                                    | is subject to the actual value.                                                                                                    | Description :                                                                                                    |                                                                                          |  |
|                                                                                                    | Add                                                                                                    |                                                                                                    |                                                                                                    |                                                                                          |  |
|                                                                                                    |                                                                                                    |                                                                                                    |                                                                                                    |                                                                                          |  |
|                                                                                                    |                                                                                                    |                                                                                                    |                                                                                                    |                                                                                          |  |
| Advanced > IP > Routing                                                                                                    |                                                                                                    |                                                                                                    |                                                                                                    |                                                                                          |  |
| Routing Table Sta                                                                                                    | atic Route Configuration                                                                                                    | Dynamic Route Configuration                                                                                                    |                                                                                                    |                                                                                          |  |
| Pv4 Static Route                                                                                                    | Configure a static route to activ                                                                                                    | /e                                                                                                    |                                                                                                    |                                                                                          |  |
| Static Route Settings                                                                                                    | S S S S S S S S S S S S S S S S S S S                                                                                                    |                                                                                                    |                                                                                                    |                                                                                          |  |
|                                                                                                    |                                                                                                    |                                                                                                    |                                                                                                    |                                                                                          |  |
| * Destination IP :                                                                                                    | 2, 2, 2, 2                                                                                                    |                                                                                                    | * Subnet mask :                                                                                                    | 255 , 255 , 255 , 252                                                                    |  |
| * Destination IP :<br>VPN instance :                                                                                                    | 2 . 2 . 2 . 2                                                                                                    |                                                                                                    | * Subnet mask :                                                                                                    | 255 . 255 . 255 . 252                                                                    |  |
| * Destination IP :<br>VPN instance :<br>Next hop address :                                                                                                    | 2 . 2 . 2 . 2<br>- none -                                                                                                    | Public network gateway                                                                                                    | * Subnet mask :<br>Outbound interface :                                                                                                    | 255 . 255 . 255 . 252                                                                    |  |
| <ul> <li>Destination IP :</li> <li>VPN instance :</li> <li>Next hop address :</li> </ul>                                                                                                    | 2 . 2 . 2 . 2<br>- none - • • • • • • • • • • • • • • • • • •                                                                                                    | <ul> <li>Public network gateway</li> <li>address of the AR router, which<br/>is subject to the actual value.</li> </ul>                                                                                                    | * Subnet mask :<br>Outbound interface :                                                                                                    | 255 . 255 . 252                                                                          |  |
| <ul> <li>Destination IP :</li> <li>VPN instance :</li> <li>Next hop address :</li> <li>Priority :</li> </ul>                                                                                                    | 2 . 2 . 2 . 2<br>- none - • • • • • • • • • • • • • • • • • •                                                                                                    | Public network gateway<br>address of the AR router, which<br>is subject to the actual value.                                                                                                    | * Subnet mask :<br>Outbound interface :<br>Description :                                                                                              | 255 . 255 . 252<br>GigabitEthernet0/0/8 ×                                                |  |
| Destination IP :<br>VPN instance :<br>Next hop address :<br>Priority :                                                                                                    | 2 . 2 . 2 . 2<br>- none                                                                                                    | Public network gateway<br>address of the AR router, which<br>is subject to the actual value.                                                                                                    | <ul> <li>Subnet mask :</li> <li>Outbound interface :</li> <li>Description :</li> </ul>                                                                | 255 . 255 . 252<br>GigabitEthernet0/0/8 ×                                                |  |
| Destination IP :<br>VPN instance :<br>Next hop address :<br>Priority :                                                                                                    | 2 . 2 . 2 . 2<br>- none -<br>1 . 1 . 1 . 254<br>60<br>Add                                                                                                    | Public network gateway<br>address of the AR router, which<br>is subject to the actual value.                                                                                                    | <ul> <li>Subnet mask :</li> <li>Outbound interface :</li> <li>Description :</li> </ul>                                                                | 255 . 255 . 252<br>GigabitEthernet0/0/8 ×                                                |  |
| Destination IP :<br>VPN instance :<br>Next hop address :<br>Priority :<br>Advanced > IP > Bouting                                                                                                    | 2 . 2 . 2 . 2<br>- none -<br>1 . 1 . 1 . 254<br>60<br>Add                                                                                                    | Public network gateway<br>address of the AR router, which<br>is subject to the actual value.                                                                                                    | * Subnet mask :<br>Outbound interface :<br>Description :                                                                                              | 255 . 255 . 252                                                                          |  |
| Destination IP :<br>VPN instance :<br>Next hop address :<br>Priority :     Advanced > IP > Routing                                                                                                    | 2 . 2 . 2 . 2<br>- none -<br>1 . 1 . 1 . 254<br>60<br>Add                                                                                                    | Public network gateway<br>address of the AR router, which<br>is subject to the actual value.                                                                                                    | * Subnet mask :<br>Outbound interface :<br>Description :                                                                                              | 255 . 255 . 252                                                                          |  |
| Destination IP :<br>VPN instance :<br>Next hop address :<br>Priority :     Advanced > IP > Routing     Routing Table     Sta                                                                                                    | 2 . 2 . 2 . 2<br>- none -<br>1 . 1 . 1 . 254<br>60<br>Add                                                                                                    | Public network gateway<br>address of the AR router, which<br>is subject to the actual value.                                                                                                    | * Subnet mask :<br>Outbound interface :<br>Description :                                                                                              | 255 . 255 . 252                                                                          |  |
| Destination IP :<br>VPN instance :<br>Next hop address :<br>Priority :<br>Advanced > IP > Routing<br>Routing Table Sta<br>IPv4 Static Route                                                                                                    | 2 . 2 . 2 . 2<br>- none - ▼<br>1 . 1 . 1 . 254<br>60<br>Add<br>Add<br>atic Route Configuration<br>Configure a static<br>route to the VPC                                                                               | Public network gateway<br>address of the AR router, which<br>is subject to the actual value.                                                                                                    | * Subnet mask :<br>Outbound interface :<br>Description :                                                                                              | 255 . 255 . 252                                                                          |  |
| Destination IP :<br>VPN instance :<br>Next hop address :<br>Priority :<br>Advanced > IP > Routing<br>Routing Table Static<br>Static Route Setting                                                                                                    | 2 . 2 . 2 . 2<br>- none - ▼<br>1 . 1 . 1 . 254<br>60<br>Add<br>atic Route Configuration<br>Configure a static<br>route the VPC.<br>S                                                                                   | Public network gateway<br>address of the AR router, which<br>is subject to the actual value.                                                                                                    | * Subnet mask :<br>Outbound interface :<br>Description :                                                                                              | 255 . 255 . 252                                                                          |  |
| Destination IP :<br>VPN instance :<br>Next hop address :<br>Priority :<br>Advanced > IP > Routing<br>Routing Table<br>Static Route<br>Static Route Setting<br>Destination IP :                                                                                           | 2 . 2 . 2 . 2<br>- none - ▼<br>1 . 1 . 1 . 254<br>60<br>Add<br>atic Route Configuration<br>Configure a static<br>route to the VPC.<br>s<br>192 . 168 . 0 . 0                                                           | Public network gateway<br>address of the AR router, which<br>is subject to the actual value.                                                                                                    | <ul> <li>Subnet mask :</li> <li>Outbound interface :</li> <li>Description :</li> <li>-</li> <li>-</li> <li>Subnet mask :</li> </ul>                   | 255 . 255 . 252                                                                          |  |
| Destination IP :<br>VPN instance :<br>Next hop address :<br>Priority :<br>Advanced > IP > Routing<br>Routing Table Stz<br>Static Route Setting<br>Destination IP :<br>VPN instance :                                                                                     | 2 . 2 . 2 . 2<br>- none - ▼<br>1 . 1 . 1 . 254<br>60<br>Add<br>atic Route Configuration<br>Configure a static<br>route to the VPC.<br>s<br>192 . 168 . 0 . 0<br>- none - ▼                                             | Public network gateway<br>address of the AR router, which<br>is subject to the actual value.                                                                                                    | * Subnet mask :<br>Outbound interface :<br>Description :<br>* Subnet mask :                                                                           | 255 . 255 . 252                                                                          |  |
| Destination IP :<br>VPN instance :<br>Next hop address :<br>Priority :<br>Advanced > IP > Routing<br>Routing Table State<br>Static Route Setting<br>Destination IP :<br>VPN instance :<br>Next hop address :<br>Next hop address :                                       | 2 . 2 . 2 . 2<br>- none - ▼<br>1 . 1 . 1 . 254<br>60<br>Add<br>Add<br>atic Route Configuration<br>Configure a static<br>route to the VPC.<br>\$<br>192 . 168 . 0 . 0<br>- none - ▼<br>1 . 1 . 254                      | <ul> <li>Public network gateway</li> <li>address of the AR router, which<br/>is subject to the actual value.</li> <li>Dynamic Route Configuration</li> <li>Public network gateway</li> <li>address of the AR router which</li> </ul>                                      | <ul> <li>Subnet mask :</li> <li>Outbound interface :</li> <li>Description :</li> <li>subnet mask :</li> <li>Outbound interface :</li> </ul>           | 255 . 255 . 252<br>GigabitEthernet0/0/8 ×<br>255 . 255 . 0 . 0<br>GigabitEthernet0/0/8 × |  |
| Destination IP :<br>VPN instance :<br>Next hop address :<br>Priority :<br>Advanced > IP > Routing<br>Routing Table State<br>Static Route Setting<br>Destination IP :<br>VPN instance :<br>Next hop address :<br>Destination IP :<br>VPN instance :<br>Next hop address : | 2 . 2 . 2 . 2<br>- none - ▼<br>1 . 1 . 1 . 254<br>60<br>Add<br>Add<br>Add<br>122<br>132<br>142<br>152<br>192 . 168 . 0 . 0<br>- none - ▼<br>1 . 1 . 1 . 254<br>5<br>192 . 168 . 0 . 0<br>- none - ▼<br>1 . 1 . 1 . 254 | <ul> <li>Public network gateway</li> <li>address of the AR router, which<br/>is subject to the actual value.</li> <li>Dynamic Route Configuration</li> <li>Public network gateway</li> <li>address of the AR router, which<br/>is subject to the actual value.</li> </ul> | Subnet mask :     Outbound interface :     Description :     Subnet mask :     Outbound interface :     Outbound interface :     Outbound interface : | 255 . 255 . 252<br>GigabitEthernet0/0/8 ×<br>255 . 255 . 0 . 0<br>GigabitEthernet0/0/8 × |  |

Figure 1-14 Configuring service routes

----End

#### 1.1.3.4 Verification

#### **NOTE**

In policy-based mode, an AR router uses one interface to establish two VPN connections. Due to the specification limit of the AR router, only one VPN connection can be established at a time.

- About 5 minutes later, check states of the VPN connections.
  - Management console of the cloud

Choose **Virtual Private Network** > **Enterprise – VPN Connections**. Only one VPN connection is in **Normal** state.

AR router

Choose **Advanced** > **VPN** > **IPSec** > **IPSec Policy Management**. Only one VPN connection is in **READY|STAYLIVE** state.

• Verify that servers in the on-premises data center and ECSs in the VPC subnet can ping each other.

# **2** S2C Classic VPN

## 2.1 Overview

This guide helps you configure your local VPN device to implement interconnection between your network and a VPC subnet.

A VPN connection connects your data center or network to your VPC. A customer gateway can be a physical or software device.

- Huawei USG6600 Series
- Configuring VPN When Fortinet FortiGate Firewall Is Used
- Configuring VPN When Sangfor Firewall Is Used
- Using TheGreenBow IPsec VPN Client to Configure On- and Off-Cloud Communication
- Using Openswan to Configure On- and Off-Cloud Communication
- Using strongSwan to Configure On- and Off-Cloud Communication

# 2.2 Huawei USG6600 Series

This section uses a Huawei USG6600 series firewall running V100R001C30SPC300 as an example to describe how to configure VPN.

Assume that the subnets of the data center are 192.168.3.0/24 and 192.168.4.0/24, the subnets of the VPC are 192.168.1.0/24 and 192.168.2.0/24, and the public IP address of the IPsec tunnel egress in the VPC is 1.1.1.1, which can be obtained from the local gateway parameters of the IPsec VPN in the VPC.

#### Procedure

- 1. Log in to the CLI of the firewall.
- Check firewall version information. display version 17:20:502017/03/09 Huawei Versatile Security Platform Software Software Version: USG6600 V100R001C30SPC300(VRP (R) Software, Version 5.30)

- 3. Create an access control list (ACL) and bind it to the target VPN instance. acl number 3065 vpn-instance vpn64 rule 1 permit ip source 192.168.3.0 0.0.255 destination 192.168.1.0 0.0.255 rule 2 permit ip source 192.168.3.0 0.0.255 destination 192.168.2.0 0.0.255 rule 3 permit ip source 192.168.4.0 0.0.0.255 destination 192.168.1.0 0.0.255 rule 4 permit ip source 192.168.4.0 0.0.0.255 destination 192.168.2.0 0.0.255 q
- 4. Create an IKE proposal. ike proposal 64 dh group5 authentication-algorithm sha1 integrity-algorithm hmac-sha2-256 sa duration 3600 g
- 5. Create an IKE peer and bind it to the created IKE proposal. The peer IP

address is 1.1.1.1. ike peer vpnikepeer\_64 pre-shared-key \*\*\*\*\*\*\*\* (\*\*\*\*\*\*\*\* specifies the pre-shared key.) ike-proposal 64 undo version 2 remote-address vpn-instance vpn64 1.1.1.1 sa binding vpn-instance vpn64 q

- 6. Create an IPsec proposal. IPsec proposal IPsecpro64 encapsulation-mode tunnel esp authentication-algorithm sha1 q
- 7. Create an IPsec policy, and bind the IKE policy and IPsec proposal to it. IPsec policy vpnIPsec64 1 isakmp security acl 3065 pfs dh-group5 ike-peer vpnikepeer\_64 proposal IPsecpro64 local-address xx.xx.xxx q
- 8. Apply the IPsec policy to the corresponding sub-interface. interface GigabitEthernet0/0/2.64 IPsec policy vpnIPsec64 a
- 9. Test the connectivity.

After you perform the preceding operations, you can test the connectivity between your ECSs in the cloud and the hosts in your data center. For details, see the following figure.

![](_page_38_Figure_2.jpeg)

# 2.3 Configuring VPN When Fortinet FortiGate Firewall Is Used

#### **Scenarios**

This section describes how to purchase a VPN gateway and create VPN connections on HUAWEI CLOUD to connect your on-premises network to a VPC subnet if your local data center uses FortiGate firewalls as Internet egresses.

#### **Topology Connection**

As shown in **Figure 2-1**, the local data center has multiple Internet egresses. The egress 11.11.11.11 is specified to establish a VPN connection with a HUAWEI CLOUD VPC. The subnet of the local data center is 10.10.0.0/16, and the VPC subnet on HUAWEI CLOUD is 172.16.0.0/24. The IP address of the VPN gateway you purchased on HUAWEI CLOUD is 22.22.22.22. Create a VPN connection to connect your on-premises network to the VPC subnet.

![](_page_39_Figure_2.jpeg)

Figure 2-1 Multi-egress on-premises network connecting to a VPC through a VPN

![](_page_39_Figure_4.jpeg)

#### Figure 2-2 Policy details

| Policy Details           |            |                   |       |
|--------------------------|------------|-------------------|-------|
| IKE Policy               |            |                   |       |
| Authentication Algorithm | SHA1       | Version           | v1    |
| Encryption Algorithm     | AES-128    | Lifecycle (s)     | 86400 |
| DH Algorithm             | Group 5    | Negotiation Mode  | Main  |
|                          |            |                   |       |
|                          |            |                   |       |
| IPsec Policy             |            |                   |       |
| Authentication Algorithm | SHA1       | Transfer Protocol | ESP   |
| Encryption Algorithm     | AES-128    | Lifecycle (s)     | 3600  |
| PFS                      | DH group 5 |                   |       |
|                          | 1          | Close             |       |

#### **Configuration Procedure**

This example describes how to configure a VPN when a FortiGate firewall is used in your local data center.

- **Step 1** Configure IPsec VPN.
  - 1. Create a tunnel.
  - 2. Configure the basic information for the tunnel.
  - 3. Configure IKE phase 1 parameters.
  - 4. Configure IPsec phase 2 parameters.
  - 5. Configure the IPsec tunnel.

#### **Step 2** Configure routes.

1. Add a static route.

Add a route to the cloud VPC subnet 172.16.0.0/24, with the outbound interface being the VPN tunnel interface.

2. Configure policy-based routes for multiple egresses.

Set the source address to the subnet of the local data center and the destination address to the subnet of the VPC. Adjust the configuration sequence of the policy-based routes to ensure that the policy-based routes will be preferentially used.

- Step 3 Configure policies and NAT.
  - 1. Configure a policy for access to the cloud from the local data center.
  - 2. Configure a policy for access to the local data center from the cloud.

----End

#### **Configuration Verification**

- 1. Check whether the on-premises VPN status is normal.
- 2. Check whether the cloud-based VPN status is normal.

#### **Configuration Using the CLI**

```
Configure the physical interface.
1.
     config system interface
       edit "port1"
          set vdom "root"
          set ip 11.11.11.11 255.255.255.0
          set type physical
     next
        edit "IPsec"
                                         //Tunnel interface configuration
          set vdom "root"
          set type tunnel
          set interface "port1"
                                        //Physical interface bound to the tunnel
               next
           end
2.
     Configure interface zones.
     config system zone
        edit "trust"
          set intrazone allow
          set interface "A1"
        next
        edit "untrust"
          set intrazone allow
          set interface "port1 "
        next
     end
3.
     Configure subnets.
     config firewall address
           edit "hw-172.16.0.0/24"
          set uuid f612b4bc-5487-51e9-e755-08456712a7a0
          set subnet 172.16.0.0 255.255.255.0
                                                      //Subnet on the cloud
           next
        edit "local-10.10.0.0/16"
          set uuid 9f268868-5489-45e9-d409-5abc9a946c0c
          set subnet 10.10.0.0 255.255.0.0
                                                       //Subnet of the local data center
        next
4.
     Configure IPsec.
     config vpn IPsec phase1-interface
                                                                //Phase 1 configuration
      edit "IPsec"
```

5.

6.

```
set interface "port1"
     set nattraversal disable
     set proposal aes128-sha1
     set comments "IPsec"
     set dhqrp 5
     set remote-qw 22.22.22.22
     set psksecret ENC dmFyLzF4tRrljV3T
+lSzhQeU2nGEoYKC31NaYRWFJl8krlwNmZX5SfwUi5W5RLJqFu82VYKYsXp5+HZJ13VYY8O2Sn/
vruzdLxqu84zbHEIQkTlf5n/
63KEru1rRoNiHDTWfh3A3ep3fKJmxf43pQ7OD64t151ol06FMjUBLHgJ1ep9d32Q0F3f3oUxfDQs21Bi9RA
==
  next
end
config vpn IPsec phase2-interface
                                                           //Phase 2 configuration
  edit "IP-TEST
     set phase1name "IPsec "
     set proposal aes128-sha1
     set dhgrp 5
     set keylifeseconds 3600
     set src-subnet 10.10.0.0 255.255.0.0
     set dst-subnet 172.16.0.0 255.255.255.0
  next
end
Configure access policies.
config firewall policy
edit 15
                                        //Policy 15 is used to access the on-premises data center
from the cloud. NAT is disabled.
     set uuid 4f452870-ddb2-51e5-35c9-38a987ebdb6c
     set srcintf "IPsec"
     set dstintf "trust"
     set srcaddr "hw-172.16.0.0/24"
     set dstaddr "local-10.10.0.0/16"
     set action accept
     set schedule "always"
     set service "ALL"
     set logtraffic all
  next
  edit 29
                                      //Policy 29 is used to access the cloud from the on-premises
data center. NAT is disabled.
     set uuid c2d0ec77-5254-51e9-80dc-2813ccf51463
     set srcintf "trust"
     set dstintf "IPsec"
     set srcaddr "local-10.10.0.0/16"
     set dstaddr "hw-172.16.0.0/24"
     set action accept
     set schedule "always"
     set service "ALL"
     set logtraffic all
  next
Configure routes.
config router static
  edit 24
                               //Route 24 is a static route that is used to access on the cloud.
     set dst 172.16.0.0 255.255.255.0
     set gateway 11.11.11.1
     set distance 10
     set device "port1"
config router policy
edit 2
                      //Policy-based route 2 is used to access the cloud from the on-premises data
center.
     set input-device "A1"
     set src "10.10.00/255.255.0.0"
     set dst "172.16.0.0/255.255.255.0"
     set gateway 11.11.11.1
     set output-device "port1"
```

#### Scenarios

Your local data center uses Sangfor firewalls as Internet egresses. An IPsec VPN device is connected to the DMZ zone and needs to access the HUAWEI CLOUD network through a VPN connection.

#### **Topology Connection**

Topology connection mode:

- Use the firewall to establish a VPN connection with the cloud.
- Use the VPN device in the DMZ zone and the NAT traversal technique to establish a VPN connection with the cloud.

The configuration details are as follows.

- Private IP address of the VPN device in the local data center: 10.10.10.10/24
- On-premises subnet: 10.0.0/16
- IP address of the next-generation firewall: 11.11.11.2/24; Public network gateway: 11.11.11.1; NAT IP address of the VPN device: 11.11.11.11
- IP address of the VPN gateway on the cloud: 22.22.22; Subnet on the cloud: 172.16.0.0/16

Create a VPN connection to connect an on-premises network to the VPC subnet.

**Figure 2-3** Using a VPN to Connect a VPC with a local data center that uses Sangfor firewall and the NAT traversal technique

![](_page_42_Figure_15.jpeg)

Configure the VPN connection on HUAWEI CLOUD based on **Figure 2-4**. If the VPN device in the DMZ zone uses NAT traversal, the aggressive negotiation mode should be used. If a firewall is used, the main negotiation mode should be used.

#### Figure 2-4 Policy details on HUAWEI CLOUD

Policy Dotaile

| Toncy Details            |            |                   |            |
|--------------------------|------------|-------------------|------------|
| IKE Policy               |            |                   |            |
| Authentication Algorithm | SHA1       | Version           | v1         |
| Encryption Algorithm     | AES-128    | Lifecycle (s)     | 86400      |
| DH Algorithm             | Group 5    | Negotiation Mode  | Aggressive |
|                          |            |                   |            |
| Deve Delive              |            |                   |            |
| IPsec Policy             |            |                   |            |
| Authentication Algorithm | SHA1       | Transfer Protocol | ESP        |
| Encryption Algorithm     | AES-128    | Lifecycle (s)     | 3600       |
| PFS                      | DH group 5 |                   |            |
|                          |            |                   |            |
|                          |            | Close             |            |

#### **Configuration Procedure**

This example describes how to configure a VPN when a Sangfor firewall is used in your local data center.

- Step 1 Configure IPsec VPN.
  - 1. Configure IKE phase 1 parameters.
  - 2. Configure IPsec phase 2 parameters.
  - 3. Configure security parameters.
- Step 2 Configure routes.
- Step 3 Configure policies and NAT.

----End

#### **Configuration Verification**

Check whether the on-premises subnet can communicate with the subnet on the cloud.

# 2.5 Using TheGreenBow IPsec VPN Client to Configure On- and Off-Cloud Communication

#### Scenarios

This section describes how to use TheGreenBow IPsec VPN Client to establish a VPN connection between a VPC and a cloud desktop or between two VPCs.

This following describes the configuration details if TheGreenBow IPsec VPN Client is used.

- Scenario 1: Install the client on the cloud desktop that connects to the VPN gateway of the VPC.
  - a. The cloud desktop must run the Windows OS.
  - b. The cloud desktop can ping the VPN gateway IP address of the VPC. (If the ping fails, the VPN connection cannot be established.)
- Scenario 2: Install the client on the ECS in VPC1 that connects to the VPN gateway of VPC2.
  - a. Windows ECS in VPC1 has EIP.
  - b. The ECS in VPC1 can ping the VPN gateway IP address of VPC2. (If the ping fails, the VPN connection cannot be established.)

#### Prerequisites

#### • Scenario 1: Cloud desktop + VPC

- The VPC, subnet, and ECS have been configured on the cloud.
- The VPN gateway and VPN connection on the cloud have been configured.

#### Figure 2-5 Policy details

| ,                                                                       |                               |                                    |             |
|-------------------------------------------------------------------------|-------------------------------|------------------------------------|-------------|
| IKE Policy                                                              |                               |                                    |             |
| Authentication Algorithm                                                | SHA1                          | Version                            | v1          |
| Encryption Algorithm                                                    | AES-128                       | Lifecycle (s)                      | 86400       |
| DH Algorithm                                                            | Group 5                       | Negotiation Mode                   | Main        |
|                                                                         |                               |                                    |             |
|                                                                         |                               |                                    |             |
|                                                                         |                               |                                    |             |
| IPsec Policy                                                            |                               |                                    |             |
| IPsec Policy Authentication Algorithm                                   | SHA1                          | Transfer Protocol                  | ESP         |
| IPsec Policy<br>Authentication Algorithm<br>Encryption Algorithm        | SHA1<br>AES-128               | Transfer Protocol<br>Lifecycle (s) | ESP<br>3600 |
| IPsec Policy<br>Authentication Algorithm<br>Encryption Algorithm<br>PFS | SHA1<br>AES-128<br>DH group 5 | Transfer Protocol<br>Lifecycle (s) | ESP<br>3600 |
| IPsec Policy<br>Authentication Algorithm<br>Encryption Algorithm<br>PFS | SHA1<br>AES-128<br>DH group 5 | Transfer Protocol<br>Lifecycle (s) | ESP<br>3600 |

- TheGreenBow IPsec VPN Client has been installed on the cloud desktop.
- The cloud desktop can ping the IP address of the VPN gateway.
- Scenario 2: VPC + VPC
  - The VPCs, subnets, and ECSs in two regions have been configured. The ECS in VPC2 runs the Windows OS.
  - The VPN gateway and VPN connection in VPC1 have been configured.

#### Figure 2-6 Policy details

| Policy Details           |            |                   |       |
|--------------------------|------------|-------------------|-------|
| IKE Policy               |            |                   |       |
| Authentication Algorithm | SHA1       | Version           | v1    |
| Encryption Algorithm     | AES-128    | Lifecycle (s)     | 86400 |
| DH Algorithm             | Group 5    | Negotiation Mode  | Main  |
|                          |            |                   |       |
|                          |            |                   |       |
| IPsec Policy             |            |                   |       |
| Authentication Algorithm | SHA1       | Transfer Protocol | ESP   |
| Encryption Algorithm     | AES-128    | Lifecycle (s)     | 3600  |
| PFS                      | DH group 5 |                   |       |
|                          |            |                   |       |
|                          |            | Close             |       |

- TheGreenBow IPsec VPN Client has been installed on the Windows ECS in VPC2.
- The ECS in VPC2 can ping the VPN gateway IP address of VPC1.

D NOTE

Use the default VPN configurations on HUAWEI CLOUD.

#### **Configuration Procedure**

#### Scenario 1: Client configuration in the "cloud desktop + VPC" scenario

- 1. Configure global parameters.
- 2. Configure IKE phase 1 parameters.
- 3. Configure IPsec phase 2 parameters.

#### Scenario 2: Client configuration in the "VPC + VPC" scenario

- 1. Configure global parameters.
- 2. Configure IKE phase 1 parameters.
- 3. Configure IPsec phase 2 parameters.

#### **Configuration Verification**

#### • Scenario 1: Cloud desktop + VPC

Check whether the cloud desktop and the ECS in the VPC can communicate with each other.

- a. Check whether the VPN connection is successfully established.
- b. Check the VPN connection status of the VPC.
- c. Check the network configurations of the cloud desktop.
- d. Ping the ECS in the VPC from the cloud desktop.
- e. Ping the cloud desktop from the ECS in the VPC.

The cloud desktop and the ECS in the VPC can communicate with each other successfully.

• Scenario 2: VPC + VPC

Check whether the ECS in VPC1 and the ECS installed with the client in VPC2 can communicate with each other.

The ECS in VPC1 and the ECS installed with the client in VPC2 can communicate with each other successfully.

# 2.6 Using Openswan to Configure On- and Off-Cloud Communication

#### **Scenarios**

The VPC on the cloud has VPN gateways and VPN connections. Servers in customer data center are installed with the IPsec software to interconnect with the cloud. One-to-one NAT mapping has been configured between the customer server IP addresses and public IP addresses on the network egress.

#### **Topology Connection**

Figure 2-7 shows the topology connection and policy negotiation configurations.

The VPN gateway IP address of the VPC is 11.11.11.11 and the local subnet is 192.168.200.0/24.

The NAT mapping IP address of the customer server is 22.22.22.22 and the local subnet is 192.168.222.0/24.

The ECS IP address and the customer server IP address are 192.168.200.200 and 192.168.222.222, respectively.

The negotiation parameters of the VPN connection use the default configurations defined on Huawei Cloud.

Figure 2-7 Topology connection and policy negotiation configuration information

|   | Ci<br>Server Se<br>Subnet | rver IDC network                                                                                                    | Firewall off the cloud                                                              | → VFN EC Subnet oud → Security | VPC on HUAWEI CLOUD                                                                                                    |
|---|---------------------------|----------------------------------------------------------------------------------------------------|-------------------------------------------------------------------------------------|--------------------------------|----------------------------------------------------------------------------------------------------|
| [ |                           | Your network                                                                                                    |                                                                                     | HU                             | AWEI CLOUD network                                                                                                    |
|   | IKE policy                | Authentication algorithm SHA1,<br>encryption algorithm AES-128,<br>DH algorithm Group 5, version<br>v1, negotiation mode Main, and<br>lifecycle (s) 86400 | Interconnection<br>mode description:<br>1. The Linux<br>servers of<br>customers are | IKE policy                     | Authentication algorithm SHA1,<br>encryption algorithm AES-128, DH<br>algorithm Group 5, version v1,<br>negotiation mode Main, and<br>lifecycle (s) 86400 |
|   | IPsec policy              | Authentication algorithm SHA1,<br>encryption algorithm AES-128,<br>PFS DH group 5, and lifecycle<br>(s) 3600                                              | IPsec software for<br>interconnection.<br>2. One-to-one NAT<br>mapping has been     | IPsec policy                   | Authentication algorithm SHA1,<br>encryption algorithm AES-128, PFS<br>DH group 5, and lifecycle (s) 3600                                                 |
|   | Authentication<br>mode    | Pre-shared key                                                                                                    | configured<br>between the                                                           | Authentication<br>mode         | Pre-shared key                                                                                                    |
|   | Customer<br>gateway       | 22.22.22.22                                                                                                    | addresses and<br>public IP<br>addresses on the                                      | HUAWEI<br>CLOUD<br>gateway     | 11.11.11.11                                                                                                    |
|   | Customer                  | 192.168.200.0/24                                                                                                    | network egress.                                                                     | HUAWEI                         | 192.168.200.0/24                                                                                                    |

#### **Configuration Procedure**

In this example, the Openswan IPsec client is installed on CentOS 6.8.

**Step 1** Install the Openswan client.

#### yum install -y openswan

**Step 2** Enable IPv4 forwarding.

#### vim /etc/sysctl.conf

- 1. Add the following content to this file: net.ipv4.ip\_forward = 1
- 2. Run the **/sbin/sysctl -p** command for the forwarding configuration to take effect.

#### Step 3 Configure iptables.

Run the **iptables** -L command to check whether the firewall is disabled or the data flow forwarding is allowed.

iptables -L Chain INPUT (policy ACCEPT) target prot opt source destination Chain FORWARD (policy ACCEPT) target prot opt source destination Chain OUTPUT (policy ACCEPT) target prot opt source destination

**Step 4** Configure the pre-shared key.

#### vim /etc/ipsec.d/open\_IPsec.secrets

Add the following content to this file: 22.22.22.22 11.11.11.1 : psk "IPsec-key"

Format: IP address for connection+Space+Customer gateway IP address+Space +English colon (:)+Space+PSK (case insensitive)+Pre-shared key. There are spaces on both sides of the colon. The key is enclosed in double quotation marks.

**Step 5** Configure the IPsec connection.

#### vim /etc/ipsec.d/open\_IPsec.conf

| Add the following con                   | ntent to this file:                                                                                                    |
|-----------------------------------------|----------------------------------------------------------------------------------------------------|
| conn openswan_IPsec<br>type=tunnel      | # Set the connection name to <b>openswan_IPsec</b> .<br># Enable the tunnel mode.                                                |
| auto=start                              | # The value can be <b>add, route</b> , or <b>start</b> .                                                                         |
| left=192.168.222.222                    | # Set the local IP address. The value must be the actual host IP address in                                                      |
| the NAT scenario.<br>leftid=22.22.22.22 | # Set the local ID.                                                                                                    |
| leftsourceip=22.22.22.22                | # In the NAT scenario, enter the post-NAT public IP address.                                                                     |
| leftnexthop=22.22.22.1                  | <ul><li># Set the local subnet.</li><li># In the NAT scenario, enter the post-NAT gateway IP address.</li></ul>                  |
| right=11.11.11.11                       | # Set the VPN gateway IP address.                                                                                                |
| rightsourceip=11.11.11.11               | # Set the ID of the VPN gateway.<br># Set the VPN gateway IP address.                                                            |
| rightsubnet=192.168.200.0               | /24 # Set the subnet of the VPN gateway.                                                                                         |
| righthexthop=%defaultrou                | te # Set the default route.                                                                                                    |
| authby=secret                           | # Set the authentication mode to PSK.                                                                                            |
| ike=aes128-sha1;modp153                 | <ul> <li># Set the IKE key exchange mode.</li> <li># Define the IKE algorithm and group based on the configuration of</li> </ul> |
| the VPN gateway.                        |                                                                                                    |
| ikev2=never<br>ikelifetime=86400s       | # Disable the IKEv2 version.<br># Set the lifetime of IKE SAs                                                                    |
|                                         | $\pi$ set the mean of the shift.                                                                                                 |
| phase2=esp                              | # Set the data transmission format in phase 2.                                                                                   |

configuration of the VPN gateway.pfs=yes# Enable PFS.compress=no# Disable compression.salifetime=3600s# Set the lifetime of SAs in phase 2.

#### 

- In NAT traversal scenarios, you can set forceencaps to yes as required.
- For details about the bits of DH groups used by Huawei Cloud VPN, see What Are the Bits of the DH Groups Used by Huawei Cloud VPN?.

After the configuration is complete, run the **ipsec verify** command to verify the configuration items. If **OK** is displayed for all items in the command output, the configuration is successful.

| ipsec verify                             |                      |      |
|------------------------------------------|----------------------|------|
| Verifying installed system and configura | ation files          |      |
| Version check and IPsec on-path          | [OK]                 |      |
| Libreswan 3.25 (netkey) on 3.10.0-957.   | 5.1.el7.x86_64       |      |
| Checking for IPsec support in kernel     |                      | [OK] |
| NETKEY: Testing XFRM related proc va     | lues                 |      |
| ICMP default/send_redirects              | [OK]                 |      |
| ICMP default/accept_redirects            | [OK]                 |      |
| XFRM larval drop                         | [OK]                 |      |
| Pluto IPsec.conf syntax                  | [OK]                 |      |
| Two or more interfaces found, checking   | JIP forwarding[OK]   |      |
| Checking rp_filter                       | [OK]                 |      |
| Checking that pluto is running           | [OK]                 |      |
| Pluto listening for IKE on udp 500       | [OK]                 |      |
| Pluto listening for IKE/NAT-T on udp 4   | 500 [OK]             |      |
| Pluto IPsec.secret syntax                | [OK]                 |      |
| Checking 'ip' command                    | [OK]                 |      |
| Checking 'iptables' command              | [OK]                 |      |
| Checking 'prelink' command does not in   | nterfere with FIPS[0 | DK]  |
| Checking for obsolete IPsec.conf option  | is [OK]              |      |

If the following information is displayed, the configuration fails:

| Checking rp_filter                        | [ENABLED]   |
|-------------------------------------------|-------------|
| /proc/sys/net/ipv4/conf/default/rp_filter | · [ENABLED] |
| /proc/sys/net/ipv4/conf/lo/rp_filter      | [ENABLED]   |
| /proc/sys/net/ipv4/conf/eth0/rp_filter    | [ENABLED]   |
| /proc/sys/net/ipv4/conf/eth1/rp_filter    | [ENABLED]   |
| /proc/sys/net/ipv4/conf/ip_vti01/rp_filte | r [ENABLED] |

To rectify the fault, run the following commands:

echo 0 > /proc/sys/net/ipv4/conf/all/rp\_filter

echo 0 > /proc/sys/net/ipv4/conf/default/rp\_filter

- echo 0 > /proc/sys/net/ipv4/conf/eth0/rp\_filter
- echo 0 > /proc/sys/net/ipv4/conf/eth1/rp\_filter
- echo 0 > /proc/sys/net/ipv4/conf/lo/rp\_filter

echo 0 > /proc/sys/net/ipv4/conf/ip\_vti01/rp\_filter

**Step 6** Start the service.

service ipsec stop # Stop the service.

service ipsec start # Start the service.

service ipsec restart # Restart the service.

**ipsec auto --down openswan\_IPsec #** Disable the connection.

**ipsec auto --up openswan\_IPsec** # Enable the connection.

#### D NOTE

Restart the service and enable the connection after each modification.

----End

#### **Configuration Verification**

Run the ipsec --status command to query the IPsec status. Information (extract) similar to the following is displayed. Connection list: 000 000 "openswan\_IPsec": ===192.168.200.0/24; erouted; eroute owner: #30 oriented; my\_ip=22.22.22.22; their\_ip=11.11.11.11; my\_updown=IPsec \_updown; 000 "openswan\_IPsec": 000 "openswan\_IPsec": xauth us:none, xauth them:none, my\_username=[any]; their\_username=[any] 000 "openswan\_IPsec": our auth:secret, their auth:secret 000 "openswan\_IPsec": modecfg info: us:none, them:none, modecfg policy:push, dns:unset, domains:unset, banner:unset, cat:unset; 000 "openswan\_IPsec": labeled\_IPsec:no; 000 "openswan\_IPsec": policy\_label:unset; 000 "openswan\_IPsec": ike\_life: 86400s; IPsec\_life: 3600s; replay\_window: 32; rekey\_margin: 540s; rekey\_fuzz: 100%; keyingtries: 0; 000 "openswan\_IPsec": retransmit-interval: 500ms; retransmit-timeout: 60s; 000 "openswan\_IPsec": initial-contact:no; cisco-unity:no; fake-strongswan:no; send-vendorid:no; send-noesp-tfc:no; 000 "openswan\_IPsec": policy: PSK+ENCRYPT+TUNNEL+PFS+UP+IKEV1\_ALLOW+SAREF\_TRACK +IKE FRAG ALLOW+ESN NO; 000 "openswan\_IPsec": conn\_prio: 24,24; interface: eth0; metric: 0; mtu: unset; sa\_prio:auto; sa\_tfc:none; 000 "openswan\_IPsec": nflog-group: unset; mark: unset; vti-iface:unset; vti-routing:no; vti-shared:no; nicoffload:auto: 000 "openswan\_IPsec": our idtype: ID\_IPV4\_ADDR; our id=1.1.1.1; their idtype: ID\_IPV4\_ADDR; their id=2.2.2.2 000 "openswan\_IPsec": dpd: action:hold; delay:0; timeout:0; nat-t: encaps:auto; nat\_keepalive:yes; ikev1 natt:both 000 "openswan\_IPsec": newest ISAKMP SA: #3; newest IPsec SA: #30; 000 "openswan\_IPsec": IKE algorithms: AES\_CBC\_128-HMAC\_SHA1-MODP1536 000 "openswan\_IPsec": IKE algorithm newest: AES\_CBC\_128-HMAC\_SHA1-MODP1536 000 "openswan\_IPsec": ESP algorithms: AES\_CBC\_128-HMAC\_SHA1\_96-MODP1536 000 "openswan\_IPsec": ESP algorithm newest: AES\_CBC\_128-HMAC\_SHA1\_96; pfsgroup=MODP1536 000 000 Total IPsec connections: loaded 1, active 1 000 000 State Information: DDoS cookies not required, Accepting new IKE connections 000 IKE SAs: total(1), half-open(0), open(0), authenticated(1), anonymous(0) 000 IPsec SAs: total(1), authenticated(1), anonymous(0) 000 000 #3: "openswan\_IPsec":4500 STATE\_MAIN\_R3 (sent MR3, ISAKMP SA established); EVENT\_SA\_REPLACE in 15087s; newest ISAKMP; lastdpd=-1s(seq in:0 out:0); idle; import:admin initiate 000 #30: "openswan\_IPsec":4500 STATE\_QUICK\_I2 (sent QI2, IPsec SA established); EVENT\_SA\_REPLACE in 1744s; newest IPsec; eroute owner; isakmp#3; idle; import:admin initiate 000 #30: "openswan\_IPsec" esp.b810a24@11.11.11.11 esp.aab7b496@192.168.222.222 tun.0@11.11.11.11 tun.0@192.168.222.222 ref=0 refhim=0 Traffic: ESPin=106KB ESPout=106KB! ESPmax =4194303B

# 2.7 Using strongSwan to Configure On- and Off-Cloud Communication

#### **Scenarios**

The VPC on the cloud has VPN gateways and VPN connections. Servers in customer data center are installed with the IPsec software to interconnect with

the cloud. One-to-one NAT mapping has been configured between the customer server IP addresses and public IP addresses on the network egress.

#### **Topology Connection**

Figure 2-8 shows the topology connection and policy negotiation configurations.

The VPN gateway IP address of the VPC is 11.11.11.11 and the local subnet is 192.168.200.0/24.

The NAT mapping IP address of the customer server is 22.22.22.22 and the local subnet is 192.168.222.0/24.

The ECS IP address and the customer server IP address are 192.168.200.200 and 192.168.222.222, respectively.

The negotiation parameters of the VPN connection use the default configurations defined on Huawei Cloud.

Figure 2-8 Topology connection and policy negotiation configuration information

![](_page_50_Figure_10.jpeg)

| Your network           |                                                                                                    |                                                                                                    | HUAWEI CLOUD network       |                                                                                                    |
|------------------------|----------------------------------------------------------------------------------------------------|----------------------------------------------------------------------------------------------------|----------------------------|----------------------------------------------------------------------------------------------------|
| IKE policy             | Authentication algorithm SHA1,<br>encryption algorithm AES-128,<br>DH algorithm Group 5, version<br>v1, negotiation mode Main, and<br>lifecycle (s) 86400 | Interconnection<br>mode description:<br>1. The Linux<br>servers of<br>customers are<br>instelled with | IKE policy                 | Authentication algorithm SHA1,<br>encryption algorithm AES-128, DH<br>algorithm Group 5, version v1,<br>negotiation mode Main, and<br>lifecycle (s) 86400 |
| IPsec policy           | Authentication algorithm SHA1,<br>encryption algorithm AES-128,<br>PFS DH group 5, and lifecycle<br>(s) 3600                                              | IPsec software for<br>interconnection.<br>2. One-to-one NAT<br>mapping has been                       | IPsec policy               | Authentication algorithm SHA1,<br>encryption algorithm AES-128, PFS<br>DH group 5, and lifecycle (s) 3600                                                 |
| Authentication<br>mode | Pre-shared key                                                                                                    | configured<br>between the<br>customer server IP                                                       | Authentication<br>mode     | Pre-shared key                                                                                                    |
| Customer<br>gateway    | 22.22.22.22                                                                                                    | addresses and<br>public IP<br>addresses on the                                                        | HUAWEI<br>CLOUD<br>gateway | 11.11.11.11                                                                                                    |
| Customer<br>subnet     | 192.168.200.0/24                                                                                                    | network egress.                                                                                       | HUAWEI<br>CLOUD subnet     | 192.168.200.0/24                                                                                                    |

#### **Configuration Procedure**

The configurations may vary according to the strongSwan version. The following uses strongSwan 5.7.2 as an example to describe the VPN configurations of strongSwan in the Linux system.

Step 1 Install the IPsec VPN client.

#### yum install strongswan

During the installation, select **Y**. The installation is complete when the message "Complete!" is displayed. The configuration files of strongSwan are stored in the **/etc/strongswan** directory. During the configuration, you only need to edit the **ipsec.conf** and **ipsec.secrets** files.

Step 2 Enable IPv4 forwarding.

#### vim /etc/sysctl.conf

1. Add the following content to this file:

net.ipv4.ip\_forward = 1

- 2. Run the **/sbin/sysctl -p** command for the forwarding configuration to take effect.
- Step 3 Configure iptables.

Run the **iptables** -L command to check whether the firewall is disabled or the data flow forwarding is allowed.

iptables -L

Chain INPUT (policy ACCEPT)targetprot opt sourcedestinationChain FORWARD (policy ACCEPT)targetprot opt sourcedestinationChain OUTPUT (policy ACCEPT)targetprot opt sourcedestinationtargetprot opt sourcedestination

#### Step 4 Configure the pre-shared key.

vim /etc/strongswan/ipsec.secrets # Edit the **ipsec.secrets** file. 22.22.22.22 11.11.11.11 : PSK "ipsec-key"

Format: IP address for connection+Space+Customer gateway IP address+Space +English colon (:)+Space+PSK (uppercase)+Pre-shared key. There are spaces on both sides of the colon. The key is enclosed in double quotation marks.

**Step 5** Configure the IPsec connection.

#### vim /etc/strongswan/ipsec.conf

Add the following content to this file:

| config setup                       |                                                                  |
|------------------------------------|------------------------------------------------------------------|
| conn strong ipsec                  | # Set the connection name to <b>strong ipsec</b> .               |
| auto=route                         | # The value can be <b>add</b> , <b>route</b> , or <b>start</b> . |
| type=tunnel                        | # Enable the tunnel mode.                                        |
| compress=no                        | # Disable compression.                                           |
| leftauth=psk                       | # Set the local authentication mode to PSK.                      |
| rightauth=psk                      | # Set the remote authentication mode to PSK.                     |
| ikelifetime=86400s                 | # Set the lifetime of IKE SAs.                                   |
| lifetime=3600s                     | # Set the lifetime of IPsec SAs.                                 |
| keyexchange=ikev1                  | # Set the IKE version to version 1.                              |
| ike=aes128-sha1-modp1536!          | # Set the algorithm and DH group in the IKE policy based on      |
| the configuration of the VPN gatew | ray.                                                             |
| esp=aes128-sha1-modp1536!          | # Set the algorithm and DH group in the IPsec policy based on    |
| the configuration of the VPN gatew | /ay.                                                             |
| leftid=22.22.22.22                 | # Set the local ID.                                              |
| left=192.168.222.222               | # Set the local IP address. The value must be the actual host IP |
| address in the NAT scenario.       |                                                                  |
| leftsubnet=192.168.222.0/24        | # Set the local subnet.                                          |
| rightid=11.11.11.11                | # Set the ID of the VPN gateway.                                 |
| right=11.11.11.11                  | # Set the VPN gateway IP address.                                |
| rightsubnet=192.168.200.0/24       | # Set the subnet of the VPN gateway.                             |

#### D NOTE

For details about the bits of DH groups used by Huawei Cloud VPN, see What Are the Bits of the DH Groups Used by Huawei Cloud VPN?.

**Step 6** Start the service.

service strongswan stop # Stop the service.

service strongswan start # Start the service.

service strongswan restart # Restart the service.

**strongswan stop** # Disable the connection.

strongswan start # Enable the connection.

**NOTE** 

Restart the service and enable the connection after each modification.

----End

#### **Configuration Verification**

Run the **strongswan statusall** command to query the connection start time. Status of IKE charon daemon (strongSwan 5.7.2, Linux 3.10.0-957.5.1.el7.x86\_64, x86\_64): uptime: 5 minutes, since Apr 24 19:25:29 2019 malloc: sbrk 1720320, mmap 0, used 593088, free 1127232 worker threads: 11 of 16 idle, 5/0/0/0 working, job queue: 0/0/0/0, scheduled: 1 loaded plugins: charon pkcs11 tpm aesni aes des rc2 sha2 sha1 md4 md5 mgf1 random nonce x509 revocation constra ints acert pubkey pkcs1 pkcs7 pkcs8 pkcs12 pgp dnskey sshkey pem openssl gcrypt fips-prf gmp curve25519 chapoly x cbc cmac hmac ctr ccm gcm curl attr kernel-netlink resolve socket-default farp stroke vici updown eapidentity ea p-sim eap-aka eap-aka-3gpp eap-aka-3gpp2 eap-md5 eap-gtc eap-mschapv2 eap-dynamic eap-radius eaptls eap-ttls eap -peap xauth-generic xauth-eap xauth-pam xauth-noauth dhcp led duplicheck unity counters

Listening IP addresses:192.168.222.222 Connections: strong\_ipsec: 192.168.222.222...11.11.11.11 IKEv1 strong\_ipsec: local: [22.22.22.2] uses pre-shared key authentication strong\_ipsec: remote: [11.11.11.1] uses pre-shared key authentication strong\_ipsec: child: 192.168.222.0/24 === 192.168.200.0/24 TUNNEL Routed Connections: strong\_ipsec{1}: ROUTED, TUNNEL, reqid 1 strong\_ipsec{1}: ROUTED, TUNNEL, reqid 1 strong\_ipsec{1}: CONNECTING, 192.168.222.0/24 === 192.168.200.0/24 Security Associations (0 up, 1 connecting): strong\_ipsec[1]: CONNECTING, 192.168.222.222[%any]...11.11.11.11[%any] strong\_ipsec[1]: Tasks queued: QUICK\_MODE strong\_ipsec[1]: Tasks active: ISAKMP\_VENDOR ISAKMP\_CERT\_PRE MAIN\_MODE ISAKMP\_CERT\_POST ISAKMP\_NATD

Ping the server with the IPsec client installed in VPC 2 from VPC 1.

ping 192.168.222.222 PING 192.168.222.222 (192.168.222.222) 56(84) bytes of data. 64 bytes from 192.168.222.222: icmp\_seq=1 ttl=62 time=3.07 ms 64 bytes from 192.168.222.222: icmp\_seq=2 ttl=62 time=3.06 ms 64 bytes from 192.168.222.222: icmp\_seq=3 ttl=62 time=3.98 ms 64 bytes from 192.168.222.222: icmp\_seq=4 ttl=62 time=3.04 ms 64 bytes from 192.168.222.222: icmp\_seq=5 ttl=62 time=3.11 ms 64 bytes from 192.168.222.222: icmp\_seq=6 ttl=62 time=3.71 ms

# **3** P2C VPN

# 3.1 Using the CCM to Manage a Server Certificate

#### Procedure

- **Step 1** Log in to the management console.
- **Step 2** Click <sup>(Q)</sup> in the upper left corner and select the desired region and project.
- **Step 3** Click in the upper left corner of the page, and choose **Networking** > **Virtual Private Network**.
- **Step 4** In the navigation pane on the left, choose **Virtual Private Network > Enterprise VPN Gateways**.
- **Step 5** Click the **P2C VPN Gateways** tab. In the P2C VPN gateway list, locate the target P2C VPN gateway, and click **Configure Server** in the **Operation** column.
- **Step 6** On the **Server** tab page, click **Upload** in the **Server Certificate** drop-down list box. The **Cloud Certificate Manager** page is displayed.
- **Step 7** On the **SSL Certificate Manager** page, click the **Hosted Certificates** tab, click **Upload Certificate**, and enter related information as prompted.

 Table 3-1 describes the parameters for uploading a certificate.

| Parameter               | Description                                                                |
|-------------------------|----------------------------------------------------------------------------|
| Certificate<br>standard | Select International.                                                      |
| Certificate<br>Name     | User-defined name of a certificate.                                        |
| Enterprise<br>Project   | Select the enterprise project to which the SSL certificate is to be added. |

 Table 3-1
 Parameters for uploading an international standard certificate

| Parameter        | Description                                                                                                    |
|------------------|----------------------------------------------------------------------------------------------------|
| Certificate File | Use a text editor (such as Notepad++) to open the certificate file in CER or CRT format to be uploaded, and copy the certificate content to this text box.                                                            |
|                  | You need to upload a combined certificate file that contains<br>both the server certificate content and CA certificate content.<br>The CA certificate content must be pasted below the server<br>certificate content. |
|                  | NOTE<br>If you do not have a certificate, you can generate a self-issued<br>certificate and upload it. For details, see Using Easy-RSA to Issue<br>Certificates (Server and Client Sharing a CA Certificate).         |
|                  | For the format of the certificate file content to be uploaded, see <b>Figure 3-1</b> .                                                                                                    |
| Private Key      | Use a text editor (such as Notepad++) to open the certificate file in KEY format to be uploaded, and copy the private key content to this text box.                                                                   |
|                  | You only need to upload the private key of the server certificate.                                                                                                    |
|                  | For the format of the private key content to be uploaded, see <b>Figure 3-1</b> .                                                                                                    |

#### Figure 3-1 Format of the certificate content to be uploaded

| * Certificate File | Upload                                                                                                    |   |
|--------------------|----------------------------------------------------------------------------------------------------|---|
|                    | BEGIN CERTIFICATE<br>+01fG82xnmj0ZkE6bQ==<br>END CERTIFICATE<br>9z3BpmtjJ5fgf7ufUg/Npv6Tpu51<br>END CERTIFICATE | 4 |
| * Private Key      | Upload                                                                                                    |   |
|                    | BEGIN PRIVATE KEY<br>MIIEvQIBADANBgkqhkiG9w0BAQEFAASCBKcwggSjAgEAAoIBAQDWkvw9dofJLcEA<br>END PRIVATE KEY        |   |
|                    |                                                                                                    | 4 |

#### **NOTE**

The common name (CN) of a server certificate must be in the domain name format.

- **Step 8** Click **Submit**. The certificate is uploaded.
- **Step 9** In the certificate list, verify that the certificate status is **Hosted**.

----End

# 3.2 Using Easy-RSA to Issue Certificates (Server and Client Sharing a CA Certificate)

#### Scenario

Easy-RSA is an open-source certificate management tool used to generate and manage digital certificates.

This example describes how to use Easy-RSA to issue certificates on the Windows operating system in the scenario where the server and client share a CA certificate. In this example, Easy-RSA 3.1.7 is used. For other software versions, visit the official website for the corresponding operation guide.

#### Procedure

- 1. Download an Easy-RSA installation package to the **D**:\ directory based on your Windows operating system.
  - 32-bit Windows operating system: Download EasyRSA-3.1.7-win32.zip.
  - 64-bit Windows operating system: Download EasyRSA-3.1.7-win64.zip.

In this example, EasyRSA-3.1.7-win64 is downloaded.

| ▼Assets 8                    |           |              |
|------------------------------|-----------|--------------|
| HeasyRSA-3.1.7-win32.zip     | 3.31 MB   | Oct 14, 2023 |
| ⊗EasyRSA-3.1.7-win32.zip.sig | 310 Bytes | Oct 14, 2023 |
| ⊗EasyRSA-3.1.7-win64.zip     | 3.63 MB   | Oct 14, 2023 |
| ⊗EasyRSA-3.1.7-win64.zip.sig | 310 Bytes | Oct 14, 2023 |
| ⊗EasyRSA-3.1.7.tgz           | 79.5 KB   | Oct 14, 2023 |
| 𝔅EasyRSA-3.1.7.tgz.sig       | 310 Bytes | Oct 14, 2023 |
| Bource code (zip)            |           | Oct 11, 2023 |
| Source code (tar.gz)         |           | Oct 11, 2023 |

- Decompress EasyRSA-3.1.7-win64.zip to a specified directory, for example, D:\EasyRSA-3.1.7.
- 3. Go to the D:\EasyRSA-3.1.7 directory.
- 4. Enter cmd in the address bar and press Enter to open the CLI.
- 5. Run the .\EasyRSA-Start.bat command to start Easy-RSA.

Information similar to the following is displayed:

Welcome to the EasyRSA 3 Shell for Windows. Easy-RSA 3 is available under a GNU GPLv2 license.

Invoke './easyrsa' to call the program. Without commands, help is displayed.

EasyRSA Shell

6. Run the **./easyrsa init-pki** command to initialize the PKI environment.

Information similar to the following is displayed:

Notice

'init-pki' complete; you may now create a CA or requests.

Your newly created PKI dir is: \* D:/EasyRSA-3.1.7/pki

Using Easy-RSA configuration:

\* undefined

EasyRSA Shell

After the command is executed, the **pki** folder is automatically generated in the **D:\EasyRSA-3.1.7** directory.

- 7. Set parameters.
  - a. Copy the vars.example file in D:\EasyRSA-3.1.7 to the D:\EasyRSA-3.1.7\pki directory.
  - b. Rename vars.example in the D:\EasyRSA-3.1.7\pki directory to vars.

**NOTE** 

By default, the **vars** file uses the same parameter settings as the **vars.example** file. You can also set parameters in the **vars** file as required.

8. Run the ./easyrsa build-ca nopass command to generate a CA certificate.

Information similar to the following is displayed:

Using Easy-RSA 'vars' configuration: \* D:/EasyRSA-3.1.7/pki/vars

Using SSL:

If you enter '.', the field will be left blank.

-----

Common Name (eg: your user, host, or server name) [Easy-RSA CA]:**p2cvpn.com** //Set a name for the CA certificate.

Notice

CA creation complete. Your new CA certificate is at: \* D:/EasyRSA-3.1.7/pki/ca.crt

EasyRSA Shell

- 9. View the CA certificate and private key.
  - By default, the generated CA certificate is stored in the D:\EasyRSA-3.1.7\pki directory.

In this example, the certificate **ca.crt** is generated.

By default, the generated CA private key is stored in the D:\EasyRSA-3.1.7\pki\private directory.

In this example, the private key **ca.key** is generated.

10. Run the **./easyrsa build-server-full** *p2cserver.com* **nopass** command to generate a server certificate and private key.

In this command, *p2cserver.com* is the common name (CN) of the server certificate. Replace it with the actual CN. The CN must be in the domain

# name format; otherwise, the certificate cannot be managed by the Cloud Certificate Manager (CCM).

#### Information similar to the following is displayed:

Using Easy-RSA 'vars' configuration: \* D:/EasyRSA-3.1.7/pki/vars

Using SSL:

\* openssl OpenSSL 3.1.2 1 Aug 2023 (Library: OpenSSL 3.1.2 1 Aug 2023)

---

#### Notice

Private-Key and Public-Certificate-Request files created. Your files are:

\* req: D:/EasyRSA-3.1.7/pki/reqs/p2cserver.com.req

\* key: D:/EasyRSA-3.1.7/pki/private/p2cserver.com.key

You are about to sign the following certificate: Request subject, to be signed as a server certificate for '825' days:

subject= commonName

= p2cserver.com

Type the word 'yes' to continue, or any other input to abort. Confirm request details: **yes** //Enter **yes** to continue.

Using configuration from D:/EasyRSA-3.1.7/pki/openssl-easyrsa.cnf Check that the request matches the signature Signature ok The Subject's Distinguished Name is as follows commonName :ASN.1 12:'p2cserver.com' Certificate is to be certified until Sep 22 09:56:54 2026 GMT (825 days)

Write out database with 1 new entries Database updated

Notice

Certificate created at: \* D:/EasyRSA-3.1.7/pki/issued/p2cserver.com.crt

Notice

------Inline file created: \* D:/EasyRSA-3.1.7/pki/inline/p2cserver.com.inline

EasyRSA Shell #

11. View the server certificate and private key.

 By default, the generated server certificate is stored in the D:\EasyRSA-3.1.7\pki\issued directory.

In this example, the server certificate p2cserver.com.crt is generated.

 By default, the generated server private key is stored in the D:\EasyRSA-3.1.7\pki\private directory.

In this example, the server private key p2cserver.com.key is generated.

12. Run the **./easyrsa build-client-full** *p2cclient.com* **nopass** command to generate a client certificate and private key.

In this command, the client certificate name (for example, *p2cclient.com*) must be different from the server certificate name (for example, *p2cserver.com*).

Information similar to the following is displayed:

Using Easy-RSA 'vars' configuration: \* D:/EasyRSA-3.1.7/pki/vars

Using SSL:

Notice

Private-Key and Public-Certificate-Request files created. Your files are:

\* req: D:/EasyRSA-3.1.7/pki/reqs/p2cclient.com.req \* key: D:/EasyRSA-3.1.7/pki/private/p2cclient.com.key

You are about to sign the following certificate: Request subject, to be signed as a client certificate

for '825' days:

subject= commonName = p2cclient.com

Type the word 'yes' to continue, or any other input to abort. Confirm request details: **yes** //Enter **yes** to continue.

Using configuration from D:/EasyRSA-3.1.7/pki/openssl-easyrsa.cnf Check that the request matches the signature Signature ok The Subject's Distinguished Name is as follows commonName :ASN.1 12:'p2cclient.com' Certificate is to be certified until Sep 22 09:58:26 2026 GMT (825 days)

Write out database with 1 new entries Database updated

Notice -----Certificate created at: \* D:/EasyRSA-3.1.7/pki/issued/p2cclient.com.crt

Notice

```
Inline file created:
* D:/EasyRSA-3.1.7/pki/inline/p2cclient.com.inline
```

EasyRSA Shell #

- 13. View the client certificate and private key.
  - By default, the generated client certificate is stored in the D:\EasyRSA-3.1.7\pki\issued directory.
    - In this example, the client certificate **p2cclient.com.crt** is generated.
  - By default, the generated client private key is stored in the D:\EasyRSA-3.1.7\pki\private directory.

In this example, the client private key **p2cclient.com.key** is generated.

# 3.3 Using Easy-RSA to Issue Certificates (Server and Client Using Different CA Certificates)

#### Scenario

Easy-RSA is an open-source certificate management tool used to generate and manage digital certificates.

This example describes how to use Easy-RSA to issue certificates on the Windows operating system in the scenario where the server and client use different CA certificates. In this example, Easy-RSA 3.1.7 is used. For other software versions, visit the official website for the corresponding operation guide.

#### Procedure

- 1. Download an Easy-RSA installation package to the **D:\** directory based on your Windows operating system.
  - 32-bit Windows operating system: Download EasyRSA-3.1.7-win32.zip.
  - 64-bit Windows operating system: Download EasyRSA-3.1.7-win64.zip.

In this example, **EasyRSA-3.1.7-win64** is downloaded.

| ▼ Assets 8                   |           |              |
|------------------------------|-----------|--------------|
| 𝔅EasyRSA-3.1.7-win32.zip     | 3.31 MB   | Oct 14, 2023 |
| 𝔅EasyRSA-3.1.7-win32.zip.sig | 310 Bytes | Oct 14, 2023 |
| ⊗EasyRSA-3.1.7-win64.zip     | 3.63 MB   | Oct 14, 2023 |
| ⊗EasyRSA-3.1.7-win64.zip.sig | 310 Bytes | Oct 14, 2023 |
| 𝔅EasyRSA-3.1.7.tgz           | 79.5 KB   | Oct 14, 2023 |
| 𝔅EasyRSA-3.1.7.tgz.sig       | 310 Bytes | Oct 14, 2023 |
| Source code (zip)            |           | Oct 11, 2023 |
| Source code (tar.gz)         |           | Oct 11, 2023 |

- 2. Decompress **EasyRSA-3.1.7-win64.zip** to a specified directory, for example, **D:\EasyRSA-3.1.7**.
- 3. Go to the D:\EasyRSA-3.1.7 directory.
- 4. Enter cmd in the address bar and press Enter to open the CLI.
- Run the .\EasyRSA-Start.bat command to start Easy-RSA. Information similar to the following is displayed:

Welcome to the EasyRSA 3 Shell for Windows. Easy-RSA 3 is available under a GNU GPLv2 license.

Invoke './easyrsa' to call the program. Without commands, help is displayed.

EasyRSA Shell #

6. Run the ./easyrsa init-pki command to initialize the PKI environment.

Information similar to the following is displayed: Notice

-----

'init-pki' complete; you may now create a CA or requests.

Your newly created PKI dir is: \* D:/EasyRSA-3.1.7/pki

Using Easy-RSA configuration: \* undefined

EasyRSA Shell #

After the command is executed, the **pki** folder is automatically generated in the **D:\EasyRSA-3.1.7** directory.

- 7. Set parameters.
  - a. Copy the vars.example file in D:\EasyRSA-3.1.7 to the D:\EasyRSA-3.1.7\pki directory.
  - b. Rename vars.example in the D:\EasyRSA-3.1.7\pki directory to vars.

**NOTE** 

By default, the **vars** file uses the same parameter settings as the **vars.example** file. You can also set parameters in the **vars** file as required.

- 8. Generate a server CA certificate and private key.
  - a. Copy the decompressed **EasyRSA-3.1.7** folder to the **D:\** directory, and rename the folder, for example, **EasyRSA-3.1.7 server**.
  - b. Go to the D:\EasyRSA-3.1.7 server directory.
  - c. In the address bar of the **D:\EasyRSA-3.1.7 server** folder, enter **cmd** and press **Enter** to open the CLI.
  - d. Run the .\EasyRSA-Start.bat command to start Easy-RSA.

Information similar to the following is displayed:

Welcome to the EasyRSA 3 Shell for Windows. Easy-RSA 3 is available under a GNU GPLv2 license.

Invoke './easyrsa' to call the program. Without commands, help is displayed.

EasyRSA Shell

e. Run the **./easyrsa build-ca nopass** command to generate a server CA certificate.

When this command is run, set **[Easy-RSA CA]** to the name of the server CA certificate as prompted, for example, **p2cvpn\_server.com**.

Information similar to the following is displayed:

Using Easy-RSA 'vars' configuration:

\* D:/EasyRSA-3.1.7 - server/pki/vars

#### Using SSL:

You are about to be asked to enter information that will be incorporated into your certificate request. What you are about to enter is what is called a Distinguished Name or a DN. There are quite a few fields but you can leave some blank For some fields there will be a default value, If you enter '.', the field will be left blank.

in you enter ., the held will be left b

Common Name (eg: your user, host, or server name) [Easy-RSA CA]:**p2cvpn\_server.com** //Set a name for the server CA certificate.

#### Notice ------CA creation complete. Your new CA certificate is at: \* D:/EasyRSA-3.1.7 - server/pki/ca.crt

EasyRSA Shell

- 9. View the server CA certificate and private key.
  - By default, the generated server CA certificate is stored in the D:\EasyRSA-3.1.7 - server\pki directory.

In this example, the server certificate **ca.crt** is generated.

 By default, the generated server CA private key is stored in the D:\EasyRSA-3.1.7 - server\pki\private directory.

In this example, the server private key **ca.key** is generated.

10. Run the **./easyrsa build-server-full** *p2cserver.com* **nopass** command to generate a server certificate and private key.

In this command, *p2cserver.com* is the common name (CN) of the server certificate. Replace it with the actual CN. The CN must be in the domain name format; otherwise, the certificate cannot be managed by the Cloud Certificate Manager (CCM).

Information similar to the following is displayed:

```
Private-Key and Public-Certificate-Request files created.
Your files are:
* req: D:/EasyRSA-3.1.7 - server/pki/reqs/p2cserver.com.req
* key: D:/EasyRSA-3.1.7 - server/pki/private/p2cserver.com.key
You are about to sign the following certificate:
Request subject, to be signed as a server certificate
for '825' days:
subject=
  commonName
                              = p2cserver.com
Type the word 'yes' to continue, or any other input to abort.
 Confirm request details: yes //Enter yes to continue.
Using configuration from D:/EasyRSA-3.1.7 - server/pki/openssl-easyrsa.cnf
Check that the request matches the signature
Signature ok
The Subject's Distinguished Name is as follows
commonName
                       :ASN.1 12:'p2cserver.com'
Certificate is to be certified until Oct 6 03:28:14 2026 GMT (825 days)
Write out database with 1 new entries
Database updated
Notice
Certificate created at:
* D:/EasyRSA-3.1.7 - server/pki/issued/p2cserver.com.crt
Notice
Inline file created:
* D:/EasyRSA-3.1.7 - server/pki/inline/p2cserver.com.inline
EasyRSA Shell
```

- 11. View the server certificate and private key.
  - By default, the generated server certificate is stored in the
     D:\EasyRSA-3.1.7 server\pki\issued directory.
     In this example, the server certificate p2cserver.com.crt is generated.
  - By default, the generated server private key is stored in the D:\EasyRSA-3.1.7 - server\pki\private directory.

In this example, the server private key **p2cserver.com.key** is generated.

- 12. Generate a client CA certificate and private key.
  - a. Copy the decompressed **EasyRSA-3.1.7** folder to the **D:\** directory, and rename the folder, for example, **EasyRSA-3.1.7 client**.
  - b. Go to the **EasyRSA-3.1.7** client directory.
  - c. In the address bar of the **EasyRSA-3.1.7 client** folder, enter **cmd** and press **Enter** to open the CLI.
  - d. Run the **.\EasyRSA-Start.bat** command to start Easy-RSA. Information similar to the following is displayed: Welcome to the EasyRSA 3 Shell for Windows. Easy-RSA 3 is available under a GNU GPLv2 license.

Invoke './easyrsa' to call the program. Without commands, help is displayed.

EasyRSA Shell

e. Run the **./easyrsa build-ca nopass** command to generate a client CA certificate.

Information similar to the following is displayed:

Using Easy-RSA 'vars' configuration: \* D:/EasyRSA-3.1.7 - client/pki/vars Using SSL: \* openssl OpenSSL 3.1.2 1 Aug 2023 (Library: OpenSSL 3.1.2 1 Aug 2023) +++++++\*....+...+...+....+.....+++++++ \*\*\*\* You are about to be asked to enter information that will be incorporated into your certificate request. What you are about to enter is what is called a Distinguished Name or a DN. There are quite a few fields but you can leave some blank For some fields there will be a default value, If you enter '.', the field will be left blank. Common Name (eg: your user, host, or server name) [Easy-RSA CA]:p2cvpn\_client.com //Set a name for the client CA certificate.

Notice

CA creation complete. Your new CA certificate is at: \* D:/EasyRSA-3.1.7 - client/pki/ca.crt

EasyRSA Shell

- 13. View the client CA certificate and private key.
  - By default, the generated client CA certificate is stored in the D:\EasyRSA-3.1.7 - client\pki directory.

In this example, the client certificate **ca.crt** is generated.

 By default, the generated client CA private key is stored in the D:\EasyRSA-3.1.7 - client\pki\private directory.

In this example, the client private key **ca.key** is generated.

14. Run the **./easyrsa build-client-full** *p2cclient.com* **nopass** command to generate a client certificate and private key.

In this command, the client certificate name (for example, *p2cclient.com*) must be different from the server certificate name (for example, *p2cserver.com*).

Information similar to the following is displayed:

```
Using Easy-RSA 'vars' configuration:
* D:/EasyRSA-3.1.7 - client/pki/vars
```

Usina SSL:

Notice Private-Key and Public-Certificate-Request files created. Your files are: \* req: D:/EasyRSA-3.1.7 - client/pki/reqs/p2cclient.com.req \* key: D:/EasyRSA-3.1.7 - client/pki/private/p2cclient.com.key You are about to sign the following certificate: Request subject, to be signed as a client certificate for '825' days: subject= commonName = p2cclient.com Type the word 'yes' to continue, or any other input to abort. Confirm request details: yes Using configuration from D:/EasyRSA-3.1.7 - client/pki/openssl-easyrsa.cnf Check that the request matches the signature Signature ok The Subject's Distinguished Name is as follows commonName :ASN.1 12:'p2cclient.com' Certificate is to be certified until Oct 7 11:19:52 2026 GMT (825 days) Write out database with 1 new entries Database updated Notice Certificate created at: \* D:/EasyRSA-3.1.7 - client/pki/issued/p2cclient.com.crt Notice Inline file created: \* D:/EasyRSA-3.1.7 - client/pki/inline/p2cclient.com.inline EasyRSA Shell

- 15. View the client certificate and private key.
  - By default, the generated client certificate is stored in the D:\EasyRSA-3.1.7 - client\pki\issued directory.

In this example, the client certificate **p2cclient.com.crt** is generated.

By default, the generated client private key is stored in the D:\EasyRSA-3.1.7 - client\pki\private directory.

In this example, the client private key **p2cclient.com.key** is generated.

# 3.4 Using the CCM to Purchase Certificates

#### Context

In addition to purchasing certificates from CAs and issuing certificates by yourselves, you can use the CCM to purchase certificates, including the server and client certificates.

#### Constraints

If you purchase a server certificate using the CCM, you need to add the server root certificate content to the client configuration file.

#### Procedure

- Purchasing a server certificate
  - a. Log in to the CCM console.
  - b. Purchase an SSL certificate.
  - c. Apply for an SSL certificate.

Certificates purchased from the CCM are automatically hosted.

- d. Download a root certificate.
- e. Install the root certificate.

Open the root certificate using a text editor (for example, Notepad++), and copy the certificate content to the end of the existing CA certificate in the client configuration file. For details, see **How Do I Fix an Incomplete SSL Certificate Chain?**.

The format is as follows:

```
...

<ca>

-----BEGIN CERTIFICATE-----

Default level-2 CA certificate content of the server

-----END CERTIFICATE-----

Server root certificate content

-----END CERTIFICATE-----

</ca>

...
```

- Purchasing a client certificate
  - a. Log in to the CCM console.
  - b. Purchase an SSL certificate.
  - c. Apply for an SSL certificate.
  - d. Download the SSL certificate.